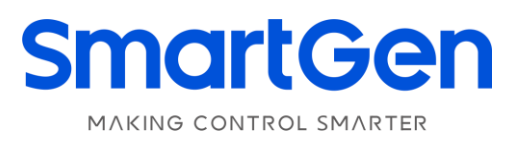

## HES7120-PV

## HYBRID ENERGY CONTROLLER

# **USER MANUAL**

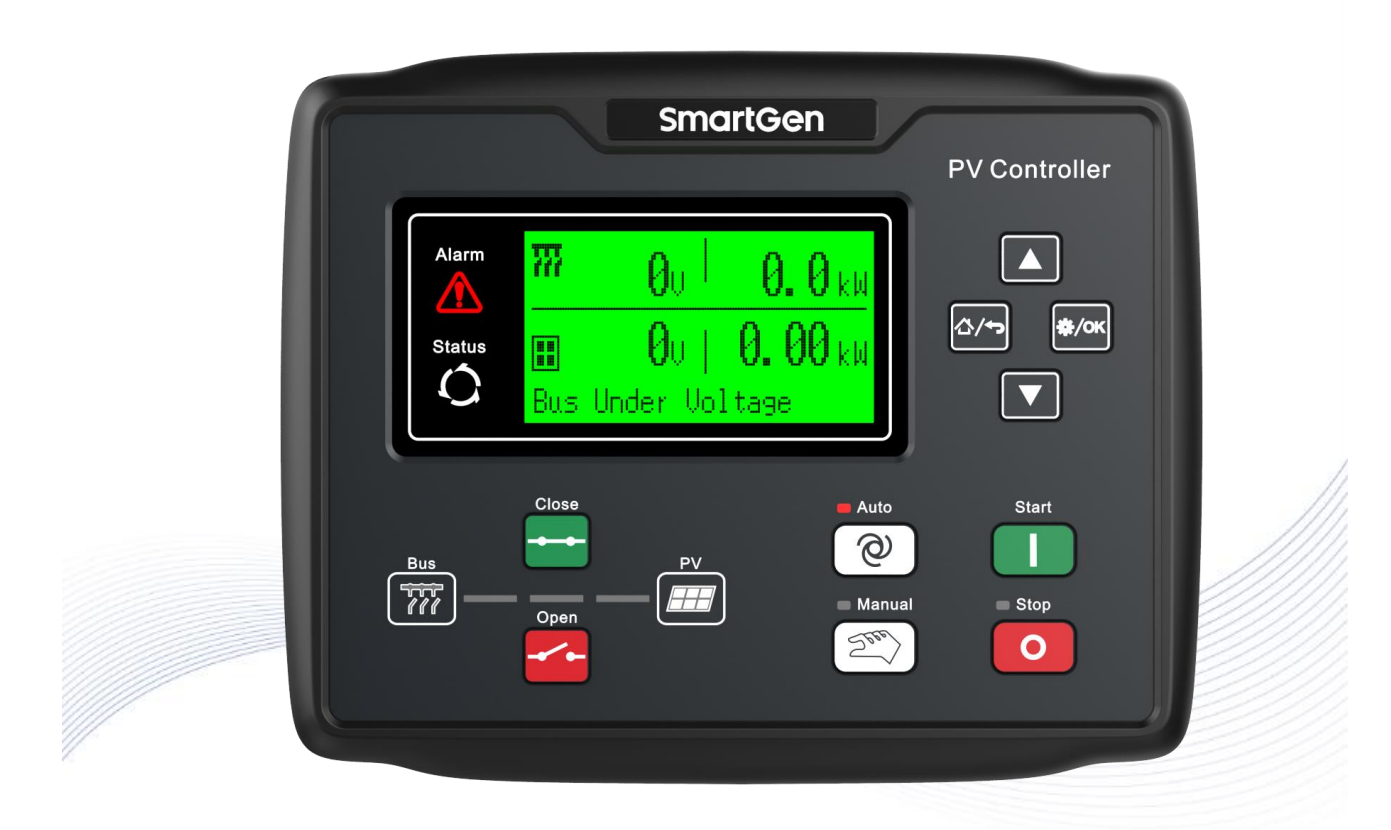

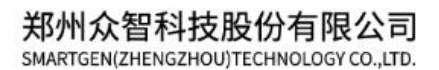

## CONTENT

| 1 OVERVIEW                                           | 5  |
|------------------------------------------------------|----|
| 2 PERFORMANCE AND CHARACTERISTICS                    | 6  |
| 3 SPECIFICATION                                      | 8  |
| 4 OPERATION                                          | 10 |
| 4.1 KEY FUNCTION                                     | 10 |
| 4.2 CONTROLLER PANEL                                 | 11 |
| 4.3 MAIN DISPLAY                                     |    |
| 4.4 USER MENU AND PARAMETER SETTING                  | 13 |
| 5 PROTECTION                                         | 13 |
|                                                      | 17 |
| 5.2 SHUTDOWN ALARM                                   |    |
| 5.3 TRIP AND STOP ALARM                              |    |
| 5.4 TRIP ALARM                                       | 24 |
| 6 WIRING CONNECTION                                  | 27 |
| 6.1 HES7120-PV CONTROLLER REAR PANEL                 | 27 |
| 6.2 CONTENTS AND SCOPES OF PARAMETERS                | 30 |
| 6.3 DEFINED CONTENT OF PROGRAMMABLE OUTPUT PORTS 1-6 |    |
| 6.4 DEFINED CONTENTS OF DIGITAL INPUT PORTS T~7      |    |
| 6.6 SENSOR SETTING                                   |    |
| 7 COMMISSIONING                                      |    |
| 8 PV CONTROL MODE DESCRIPTION                        | 53 |
| 8.1 PV ACTIVE POWER CONTROL MODE                     | 53 |
| 8.2 PV REACTIVE POWER CONTROL MODE                   | 53 |
| 9 TYPICAL APPLICATION                                | 54 |
| 10 APPLICATION SCENARIOS                             | 57 |
| 11 INSTALLATION                                      | 58 |
| 11.1 FIXING CLIPS                                    | 58 |
| 11.2 OVERALL DIMENSION AND PANEL CUTOUT              | 59 |
| 12 TROUBLESHOOTING                                   | 60 |

# SmartGenRegistered trademark

No.28 Xuemei Street, Zhengzhou, Henan, China

Tel: +86-371-67988888/67981888/67992951 +86-371-67981000(overseas) Fax: +86-371-67992952 Email: <u>sales@smartgen.cn</u> Web: <u>www.smartgen.com.cn</u> <u>www.smartgen.cn</u>

All rights reserved. No part of this publication may be reproduced in any material form (including photocopying or storing in any medium by electronic means or other) without the written permission of the copyright holder.

SmartGen reserves the right to change the contents of this document without prior notice.

| Date           | Version                          | Note                                                            |  |
|----------------|----------------------------------|-----------------------------------------------------------------|--|
| 2020-05-20     | 1.0                              | Original release.                                               |  |
| 2022.09.00     | 1 1                              | Update the manual format;                                       |  |
| 2022-08-09 1.1 |                                  | Add the application scene diagrams.                             |  |
| 2022 05 22     | 1.0                              | 1. Modify the wiring descriptions of Terminal 36.~Terminal. 39; |  |
| 2023-05-22 1.2 | 2. Add SG50CX to inverter model. |                                                                 |  |
|                |                                  |                                                                 |  |

### Table 1 Software Version

| Symbol        | Illustration                                                                                  |
|---------------|-----------------------------------------------------------------------------------------------|
| <b>A</b> NOTE | Implies or indicate operator to operate rightly.                                              |
| CAUTION       | Indicates wrong operation may lead to impair apparatus.                                       |
| HAZARD        | Indicates wrong operation may lead to death, critical personal harm or serious property loss. |

### Table 2 Symbol Illustration

### 1 OVERVIEW

**HES7120-PV Hybrid Energy Controller** can be used for solar energy control system with inverter. It can control the closing and opening of circuit breaker and the starting and stopping of the inverter, as well as the output power. According to the system application, it can be set to a variety of modes, including fixed power, busbar control power and inverter control power, etc., which can display all data and status of solar PV power generation. The controller integrates digitization, intelligentialize and networked technology, and adopts LCD, which can display Chinese, English and other languages, with simple and reliable operation.

**HES7120-PV Hybrid Energy Controller** adopts 32-bit microprocessor technology, realizing the functions of precise measurement, fixed value adjustment, timing and threshold setting of various parameters. Most parameters can be adjusted from the front panel of the controller, and all parameters can be adjusted by PC via USB or network interface. Its compact structure, simple connection and high reliability can be widely used in hybrid energy control system.

### 2 PERFORMANCE AND CHARACTERISTICS

Main features are as follow:

- —With network communication interface, by which "4 remote functions" (remote control, remote measuring, remote communication and remote regulation) can be realized through MODBUS protocol.
- —Suitable for 3-phase 4-wire, 3-phase 3-wire, single phase 2-wire, and 2-phase 3-wire power systems with voltage 120/240V and frequency 50/60Hz.
- —Sampling and displaying 3-phase voltage, 3-phase current, frequency and power parameter of busbar/PV power generator.

### **Busbar** Line voltage

Line voltage Uab, Ubc, Uca Phase voltage Ua, Ub, Uc

Frequency Hz

Phase sequence

### **Busbar Power**

| Current                                                                                                    |                       | la, lb, lc                            |
|----------------------------------------------------------------------------------------------------|-----------------------|---------------------------------------|
| Divided phase an                                                                                                    | d total active power  | Р                                     |
| Reactive power                                                                                                    |                       | Q                                     |
| Apparent power                                                                                                    |                       | S                                     |
| Power factor                                                                                                    |                       | PF                                    |
| PV                                                                                                    |                       |                                       |
| Line voltage                                                                                                    | Uab, Ubc, Uca         |                                       |
| Phase voltage                                                                                                    | Ua, Ub, Uc            |                                       |
| Frequency                                                                                                    | Hz                    |                                       |
| Phase sequence                                                                                                    |                       |                                       |
| PV Power                                                                                                    |                       |                                       |
|                                                                                                    |                       |                                       |
| Current                                                                                                    |                       | la, lb, lc                            |
| Current<br>Active power                                                                                                    |                       | la, lb, lc<br>P                       |
| Current<br>Active power<br>Reactive power                                                                                                    |                       | la, lb, lc<br>P<br>Q                  |
| Current<br>Active power<br>Reactive power<br>Apparent power                                                                                            |                       | la, lb, lc<br>P<br>Q<br>S             |
| Current<br>Active power<br>Reactive power<br>Apparent power<br>Power factor                                                                            |                       | la, Ib, Ic<br>P<br>Q<br>S<br>PF       |
| Current<br>Active power<br>Reactive power<br>Apparent power<br>Power factor<br><b>PV Accumulated</b>                                                   | Total Generating Powe | la, Ib, Ic<br>P<br>Q<br>S<br>PF<br>er |
| Current<br>Active power<br>Reactive power<br>Apparent power<br>Power factor<br><b>PV Accumulated</b><br>Unit: A                                        | Total Generating Powe | la, Ib, Ic<br>P<br>Q<br>S<br>PF<br>er |
| Current<br>Active power<br>Reactive power<br>Apparent power<br>Power factor<br><b>PV Accumulated</b><br>Unit: A<br>Unit: kW                            | Total Generating Powe | la, Ib, Ic<br>P<br>Q<br>S<br>PF<br>er |
| Current<br>Active power<br>Reactive power<br>Apparent power<br>Power factor<br><b>PV Accumulated</b><br>Unit: A<br>Unit: kW<br>Unit: kvar              | Total Generating Powe | la, Ib, Ic<br>P<br>Q<br>S<br>PF<br>er |
| Current<br>Active power<br>Reactive power<br>Apparent power<br>Power factor<br><b>PV Accumulated</b><br>Unit: A<br>Unit: kW<br>Unit: kVar<br>Unit: kVA | Total Generating Powe | la, Ib, Ic<br>P<br>Q<br>S<br>PF<br>er |

- —The busbar has the functions of over and under voltage, over and under frequency, loss of phase, reverse phase sequence, over power, reverse power and voltage imbalance. PV has the functions of over and under voltage, over and under frequency, loss of phase, reverse phase sequence and voltage imbalance.
- ----Voltage, current and power display of up to 4 solar panel channels can be set.
- -Sampling up to 3 solar panel temperatures and 3 solar irradiance to calculate the maximum capacity of PV.
- —A variety of temperature, pressure, liquid level, power transmitter, light radiation sensor curves can be used directly, and sensor curves can be customized, among which programmable 2 and programmable 4 can be connected to resistance, voltage or current type sensors.
- -Busbar power can be achieved by current transformer, power transmitter and communication.
- —With variety of protocols RS485 interface and can communicate with various inverters with RS485 interface.
- ---With automatic closing and start function, automatic soft loading and soft unloading function.
- ---With minimum load power setting of the busbar to prevent reverse power transmission to the busbar.
- —With up to 6-way busbar power, and calculates the total load power of busbar in real time according to the state of input port.
- -Control and protection functions: realize automatic start/stop of PV power generation inverter, closing and opening of breaker switch, perfect fault display protection and other functions.
- -Three active power control modes (fixed power, busbar control power, inverter control).
- —Four reactive power control modes (fixed power, busbar control power, power factor, inverter control).
- —Parameter setting function: allows the user to change and set its parameters, which will not be lost when the system is powered off. Most parameters can be adjusted from the front panel of the controller, and all parameters can be adjusted by PC through USB or network interface.
- -The power supply has a wide range of DC (8-35) V, which can adapt to different power supply voltage environments.
- -With event log and real-time clock.
- —Data recording function of busbar voltage, busbar frequency, busbar current, busbar power, PV generation voltage, PV generation frequency, PV current, PV power, sensor, etc. one minute before stop fault (can be set), with a maximum of 5 records; maximum records are 5.
- -With accumulation, user A, user B accumulation (running time, start times, power).
- -A rubber sealing ring is designed between the shell and the control panel, and the waterproof performance can reach IP65.
- -The controller is fixed with metal clips.
- —Modular structure design, pluggable terminal block, embedded installation mode, compact structure, convenient installation.

### **3 SPECIFICATION**

| Items                     | Contents                                                                                                    |  |  |
|---------------------------|----------------------------------------------------------------------------------------------------|--|--|
| Working Voltage           | Range: DC8V-DC35V continuous power supply, DC reverse<br>connection protection<br>Resolution: 0.1V<br>Accuracy: 1% |  |  |
| Whole Power Consumption   | <4W (standby ≤2W)                                                                                                  |  |  |
| AC Voltage                | Phase voltage<br>Range: AC15V - AC360V (ph-N)<br>Resolution: 1V<br>Accuracy: 1%                                    |  |  |
|                           | Line voltage<br>Range: AC30V - AC620V (ph-ph)<br>Resolution: 1V<br>Accuracy: 1%                                    |  |  |
| AC Frequency              | Range: 5Hz - 75Hz<br>Resolution: 0.1Hz<br>Accuracy: 0.1Hz                                                          |  |  |
| Alternating Current       | Rated: 5A<br>Range: 0A - 10A<br>Resolution: 0.1A<br>Accuracy: 1%                                                   |  |  |
| Analog Sensor             | Resistance input<br>Range: 0 - 6000Ω<br>Resolution: 0.1<br>Accuracy: 1Ω(below 300Ω)                                |  |  |
|                           | Voltage input<br>Range: 0 - 5V<br>Resolution: 0.001V<br>Accuracy: 1%                                               |  |  |
|                           | Current input<br>Range: 0 - 20mA<br>Resolution: 0.01mA<br>Accuracy: 1%                                             |  |  |
| The Digital Output Port 1 | 16A DC28V passive output (relay output)                                                                            |  |  |
| The Digital Output Port 2 | 16A DC28V passive output (relay output)                                                                            |  |  |
| The Digital Output Port 3 | 7A DC28V DC power supply output (relay output)                                                                     |  |  |

Table 3 Performance Parameters

| Items                       | Contents                                                                                                    |  |  |
|-----------------------------|----------------------------------------------------------------------------------------------------|--|--|
| The Digital Output Port 4   | 8A AC250V passive output (relay output)                                                                                                |  |  |
| The Digital Output Port 5   | 16A AC250V passive output (relay output)                                                                                               |  |  |
| The Digital Output Port 6   | 16A AC250V passive output (relay output)                                                                                               |  |  |
| The Digital Output Port 7   | 7A DC28V DC power supply output (relay output)                                                                                         |  |  |
| The Digital Output Port 8   | 7A DC28V DC power supply output (relay output)                                                                                         |  |  |
| The Digital Output Port 1-7 | Low on threshold voltage 1.2V, maximum input voltage 60V                                                                               |  |  |
| RS485 Interface             | Isolation, half duplex, default 9600 baud rate, maximum communication distance 1000M                                                   |  |  |
| USB                         | Self-adaption 10/100Mbit                                                                                                    |  |  |
| EMC/CE Certification        | EN 61326-1:2013                                                                                                    |  |  |
| Vibration                   | 5 - 8 Hz: ±7.5 mm<br>8 - 500 Hz: 2 g<br>IEC 60068-2-6                                                                                  |  |  |
| Shock                       | 50g, 11 ms, half sine, complete the impact test from three<br>directions. Each test has 18 shocks in total<br>IEC 60068-2-27           |  |  |
| Bump                        | 25g, 16 ms, half sine<br>IEC 60255-21-2                                                                                                |  |  |
| Safety Requirements         | According to EN 61010-1 installation category (over voltage category) III, 300V, pollution level 2, altitude 3000m                     |  |  |
| Case Dimension              | 209 mm x 167 mm x 45 mm                                                                                                    |  |  |
| Panel Cutout                | 186mm x 141mm                                                                                                    |  |  |
| Working Temperature         | (-25~+70)°C                                                                                                    |  |  |
| Working Humidity            | (20~93)%                                                                                                    |  |  |
| Storage Temperature         | (-30~+80)°C                                                                                                    |  |  |
| Protection Level            | Front panel: IP65, when a waterproof rubber ring is added<br>between the controller and the control panel<br>Rear panel: IP20          |  |  |
| Insulating Intensity        | Apply AC2.2kV voltage between high voltage terminal and low voltage terminal and the leakage current is not more than 3mA within 1min. |  |  |
| Weight                      | 0.67kg                                                                                                    |  |  |

### 4 OPERATION

### 4.1 KEY FUNCTION

| Table 4 Key Function Descrip |
|------------------------------|
|------------------------------|

| lcon | Key           | Description                                                                                                    |  |  |  |
|------|---------------|----------------------------------------------------------------------------------------------------|--|--|--|
| 0    | Stop/ Reset   | Shut down the inverter and stop the PV from generating<br>electricity in Auto/Manual mode;<br>Remove the alarm in stop mode;<br>Press for 3 seconds or over and panel indicators can be tested<br>(lamp test);<br>Press again in stop process and genset shall stop immediately. |  |  |  |
|      | Start         | Turn on the inverter and make PV generate power in manual mode.                                                                                                    |  |  |  |
| See. | Manual        | Set the module to manual mode.                                                                                                    |  |  |  |
| Ø    | Auto          | Set the module to auto mode.                                                                                                    |  |  |  |
|      | Close         | Control breaker close in manual mode.                                                                                                    |  |  |  |
|      | Open          | Control breaker open in manual mode.                                                                                                    |  |  |  |
| ф/ок | Set/Confirm   | Enter menu list page;<br>Move cursor in parameter setting and confirm the set information.                                                                                                    |  |  |  |
|      | Up/Increase   | Scrolls the screen up;<br>Shift cursor up or increase the set value in parameter setting.                                                                                                    |  |  |  |
|      | Down/Decrease | Scrolls the screen down;<br>Shift cursor down or decrease the set value in parameter setting.                                                                                                    |  |  |  |
| ☆/<> | Home/Return   | Return to home page in main interface;<br>Return to last interface in parameter setting;<br>Press for more than 3s , trip alarm can be reset.                                                                                                    |  |  |  |

**NOTE:** press any key to mute alarms in main screen.

### 4.2 CONTROLLER PANEL

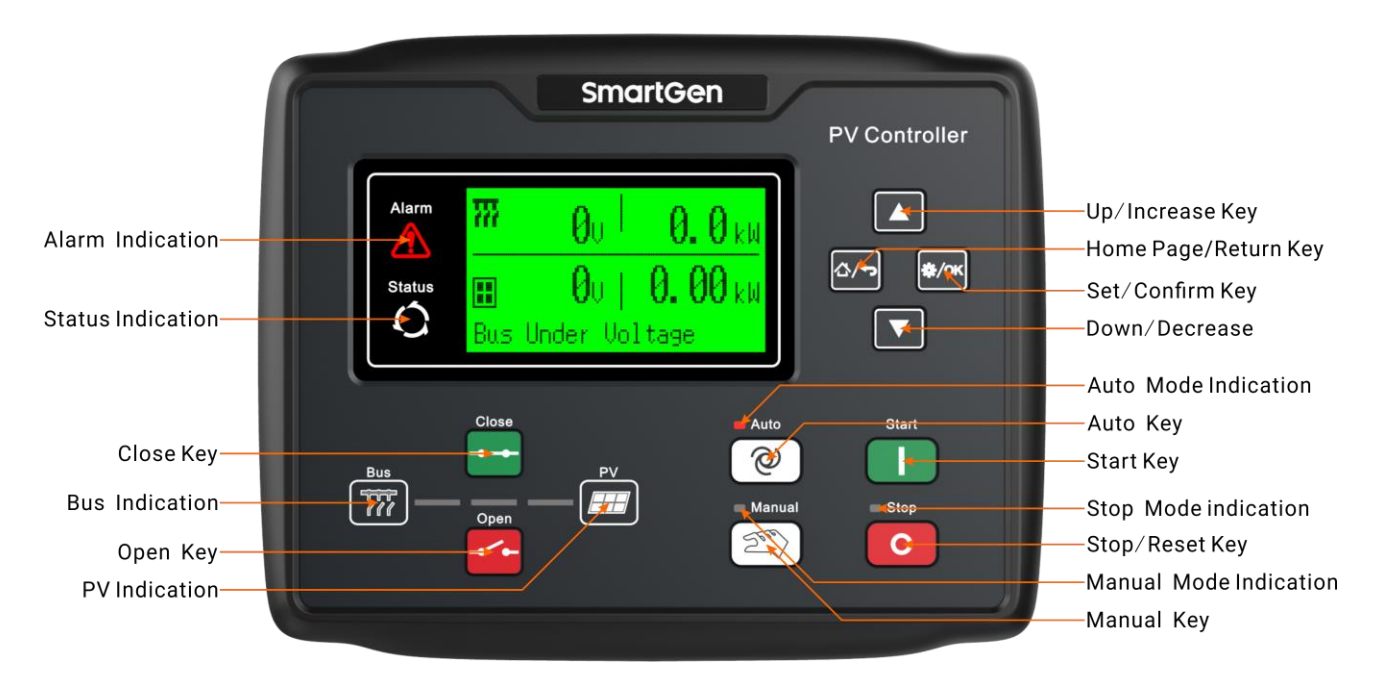

Fig.1 HES7120-PV Front Panel

**A**NOTE: Illustration for part indicators.

|  | Table 5 | Alarm | Indicator | Description |
|--|---------|-------|-----------|-------------|
|--|---------|-------|-----------|-------------|

| Alarm Type          | Alarm Indicators                   |  |
|---------------------|------------------------------------|--|
| Warning alarm       | slowly flashing (once per second)  |  |
| Trip alarm          | slowly flashing (once per second)  |  |
| Shutdown alarm      | fast flashing (5 times per second) |  |
| Trip and stop alarm | fast flashing (5 times per second) |  |
| Indicator           | off                                |  |

#### 

a) Status Indicators: illuminate always after startup and before shutdown; extinguished during other periods.

b) PV Indicator: illuminates always PV generator is normal; flashes when PV generator is abnormal; extinguished when PV generator is standby.

### 4.3 MAIN DISPLAY

The main display is divided into main interface, data interface, status interface and alarm interface,

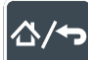

is used to return to the main interface and

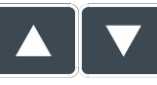

is used to turn the screen.

- a) Two display modes can be set in the main interface:
  - A large font display includes the following contents: busbar voltage, busbar power, PV voltage, PV power, the bottom line shows one of the states.
  - A multi-line display includes the following: busbar voltage, busbar frequency, busbar power, PV voltage, PV frequency, PV power, total load active power, total load reactive power, power supply voltage, controller time. The bottom line shows one of the states.
- b) Data interface includes the following contents:
  - Busbar two screens: phase voltage, line voltage, frequency, phase sequence, voltage

imbalance percentage, current, active power, reactive power, apparent power, power factor.

- PV two screens: phase voltage, line voltage, frequency, phase sequence, voltage imbalance percentage, current, active power, reactive power, apparent power, power factor, maximum capacity.
- Solar panel one screen: voltage, current, power of the maximum four channels.
- Sensor data three screens: programmable analog 1, programmable analog 2, programmable analog 3, programmable analog 4, programmable analog 5, battery voltage, controller time.
- Total accumulative data one screen: accumulative running time, accumulative starting times, accumulative active power, reactive power, apparent electric energy.
- The accumulative data one screen: the running time, the electric energy, the average power and the historical power.
- User A accumulative data one screen: accumulative running time, accumulative startup times, accumulative active power.
- User B accumulative data one screen: accumulative running time, accumulative startup times, accumulative active power.
- Output active and reactive power percentage one screen: the current active power percentage of the busbar, the current reactive power percentage of the busbar, the current active power percentage of PV, the target reactive power percentage of PV, the target reactive power percentage of PV, the current power factor of PV, and the target power factor of PV.
- c) Status interface includes the following contents:

Status one screen: system mode, automatic start/stop delay, busbar status, system PV working status, circuit breaker switching status.

d) Alarm interface includes the following contents:

The specific alarm contents of stop alarm, trip alarm, trip without stop alarm and warning alarm.

**ANOTE:** Illustration for power factor display P is the active power

Q is reactive power

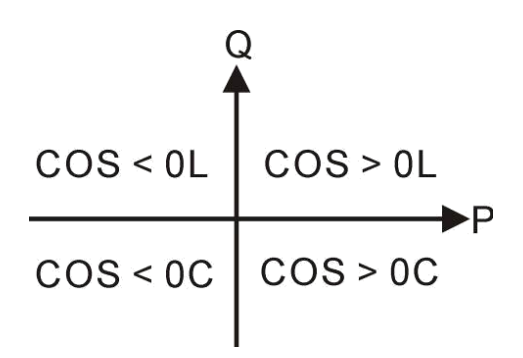

| Power                                                                                           | Condition                                                                    | Active Power | Reactive Power | Remark                               |
|-------------------------------------------------------------------------------------------------|------------------------------------------------------------------------------|--------------|----------------|--------------------------------------|
| Factor                                                                                          |                                                                              |              |                |                                      |
| COS>0L                                                                                          | P>0、Q>0                                                                      | Input        | Input          | The load is resistance sensibility   |
| COS>0C                                                                                          | P>0、Q<0                                                                      | Input        | Output         | The load is resistive and capacitive |
| 000 (0)                                                                                         |                                                                              | Output       | Input          | The load is equivalent to an         |
| CU3 <ul< td=""><td>P&lt;0、Q&gt;0</td><td></td><td></td><td>underexcited PV generator</td></ul<> | P<0、Q>0                                                                      |              |                | underexcited PV generator            |
| 000.00                                                                                          |                                                                              | Output       | Output         | The load is equivalent to an         |
| 005<00                                                                                          | P <u, q<u<="" td=""><td></td><td></td><td>overexcited PV generator</td></u,> |              |                | overexcited PV generator             |

#### Table 6 Power Factor Description

#### **ANOTES:**

a) Input active power: PV generation or busbar transmission to load.

b) Output active power: load to PV generation or busbar transmission.

c) Input reactive power: PV generation or busbar sending reactive power to load.

d) Output reactive power: Load sends reactive power to PV generation or busbar.

#### 4.4 USER MENU AND PARAMETER SETTING

#### 4.4.1 MENU

After the controller is turned on, press the button to enter the parameter setting menu, which includes:

Parameter settings Language selection Event log Controller information Date and time setting Clear user A accumulative data Clear user A accumulative data

#### 4.4.2 CONTROLLER PARAMETER SETTING

When the password is entered, then you can enter "00318" to set all parameter items. When the default password (00318) is changed, the same password as the controller is required to set parameters through PC software. When more items need to be set or the password is forgotten, such as voltage and current calibration, please contact the manufacturer.

- ★ Busbar settings
- ★ Timer settings
- ★ PV settings
- ★ PV control settings
- ★ Switch settings
- ★ Analog sensor settings
- ★ The digital input port settings
- ★ Relay output port settings
- ★ Module setting
- ★ Network settings
- Example:

| <b>V</b> :                                             |
|--------------------------------------------------------|
| Is used to change what needs to be set, and is used to |
| er settings (Table 2), is used to exit the settings.   |
| •                                                      |

| Return                        | Table 2:                                               |
|-------------------------------|--------------------------------------------------------|
| Start delay                   |                                                        |
| Stop delay                    | Is used to change what needs to be set, and is used to |
| Warming up time<br>Start time | enter settings (Table 2), back to last step(Table 1).  |

| Stop delay | Table 3:                                                                       |
|------------|--------------------------------------------------------------------------------|
| 000005s    | <sup>,</sup> is used to enter settings (Table ), ▲ ▼ <sup>,</sup> back to last |
|            | step(Table 2).                                                                 |
|            |                                                                                |

| Stop delay | Table 4:                                                                       |
|------------|--------------------------------------------------------------------------------|
| 000005s    | <b>I</b> is used to change the value on the cursor, <sup>*/or</sup> is used to |
|            | change the cursor position to the right or to the far right to                 |
|            | determine settings (Table 3), exit the settings                                |

### **ANOTES**:

a) Please modify the internal parameters of the controller in standby state (such as programmable input, output port configuration, various delays, etc.); otherwise, alarm shutdown or other abnormal phenomena may occur.

b) The excessively high threshold must be greater than the excessively low threshold; for example, the overvoltage threshold must be greater than the undervoltage threshold; otherwise, both overpressure and undervoltage will occur.

c) The overfrequency threshold must be greater than the underfrequency threshold, otherwise both overfrequency and underfrequency will occur.

d) When setting the alarm, please set the return value correctly, otherwise the alarm will not work normally. When setting too high warning, the return value should be less than the set value; When setting too low warning, the return value should be greater than the set value.

e) When starting successfully, the PV generator frequency should be set as low as possible so that the starter can quickly separate when starting successfully.

f) The programmable input port 1-7 cannot be set to the same item, otherwise the correct function cannot appear, and the programmable input outlet 1-8 can be set to the same item.

### 4.4.3 LANGUAGE SELECTION

The display language of this selection interface is simplified Chinese, English and others; other languages are English by default.

### 4.4.4 EVENT LOG

You can query up to 999 event logs

### 4.4.5 CONTROLLER INFORMATION

- a) This interface can display controller development information, such as software version, hardware version and release date.
- b) Press **L** to display the digital input and output states.
- c) Press **I** to display the startup interface.

#### 4.4.6 DATA AND TIME SETTING

Calibrate the date and time of the controller with this setting.

#### 4.4.7 CLEAR USER A ACCUMULATIVE DATA

All accumulated data (running time, startup times, power) of User A can be cleared through this item.

### 4.4.8 CLEAR USER B ACCUMULATIVE DATA

All accumulated data (running time, startup times, power) of User B can be cleared through this item.

### 4.5 AUTO START/STOP OPERATION

### 4.5.1 ILLUSTRATION

Press  $^{\textcircled{O}}$  and the indicator beside is illuminated, meaning PV generation is in Auto Start mode.

### 4.5.2 AUTO START SEQUENCE

HES7120-PV starting conditions: the remote starting input port is valid or the bus is normal.

- a) When the busbar returns to normal, it will enter the "Busbar Voltage Normal Delay". After confirming the busbar is normal, the busbar status indicator will light up and enter the "Start Delay", Or enter "Start Delay" when the input of remote power on is valid.
- b) The status page of LCD shows the countdown of "Start Delay".
- c) After the start delay is over, preheat relay output (if configured), and the status page of LCD shows "Preheat Delay XX S".
- d) After the startup delay, simultaneously close the relay output (if configured). Closing is completed after the closing feedback is effective (if configured). Otherwise, if the closing feedback is invalid, the status page of LCD will display "waiting for PV closing" and the alarm page of LCD will display the alarm of switch fault;
- e) After the preheating delay is over, the controller enters "starting" and issues start instructions to the inverter via RS485. If the controller does not receive the start instruction in the "starting" delay, then enter the "Power-on failure", and the LCD Alarm page will display the power fall alarm. If the controller receives the start instruction effectively within the "starting" delay, it will enter "starting wait" immediately until the inverter work normally.
- f) If the controller does not receive the normal operation instruction of the inverter after the "Power-on waiting" delay, enter "Power-on failure", and the LCD alarm page shows the alarm of power-on failure;
- g) If the controller receives the normal operation instruction of the inverter at the end of the "power-on waiting" delay, the controller will immediately enter the "normal operation" state, and then soft load to the target active power/reactive power percentage obtained according to the power control

mode to complete the whole boot process.

### 4.5.3 AUTO STOP SEQUENCE

- a) HES7120-PV during normal operation of PV power generation, if the alarm set by the busbar is only a warning or an indicating alarm, if the busbar is abnormal (over voltage, under voltage, over frequency, under frequency, phase loss, and inverse phase), it will enter into "busbar abnormal delay". The status page of LCD shows the countdown. Or when the input of remote power on fails, "stop delay" will start. If the alarm set by busbar or PV has the alarm of shutdown, trip shutdown and trip non shutdown, the PV power generation closing relay will be disconnected and the controller will enter the shutdown sequence after the alarm is sent, and the opening will be completed after the closing feedback is invalid (if configured), otherwise, if the closing feedback is still valid, the LCD status page will display "waiting for PV to open", and the LCD Alarm page will display the switch fault alarm.
- b) After the shutdown delay, soft unloading will be started. When the unloading reaches the set unloading value, the controller will enter the "shutdown cooling" delay (if configured), and the PV will start to open (refer to B for the opening step).
- c) After the "shutdown and heat dissipation" delay, the controller will enter the "on-going shutdown" mode, and send the shutdown command to the inverter through RS485. If the controller does not receive the valid shutdown command within the "on-going shutdown" delay, it will enter the "shutdown failure" mode, and the LCD Alarm page will display the shutdown failure alarm. If the controller receives the valid shutdown command within the "on-going shutdown" delay, it will immediately Enter "stop waiting" and wait for the inverter to stop working.
- d) If the controller does not receive the inverter stop command after the "stop waiting" delay, enter "stop failure", and the LCD Alarm page displays the stop failure alarm.
- e) If receiving the inverter stop working command, enter PV standby state.

### 4.5.4 MANUAL START/STOP OPERATION

a) HES7120-PV: Press  $\stackrel{\simeq}{\longrightarrow}$ , the controller enters "manual mode" and the manual mode indicator lights up. In this mode, press  $\stackrel{\simeq}{\longrightarrow}$  firstly, PV generation switch close, press  $\stackrel{\simeq}{\longrightarrow}$ , then PV generation start. Automatically judge the successful start, automatically rise to high speed operation. (See 4.5.2 automatic starting sequence for the process, c~g).

b) Manual Stop: press, the running PV can be shut down and switched on. (See 4.5.3 automatic stop sequence for process, b~e).

### **5 PROTECTION**

### 5.1 WARNING ALARM

When controller detects the warning alarms, it only issues alarm and does not stop the genset. Alarm is not issued until the alarm is enabled and the action type is selected

| No. | Туре                      | Description                                                     |
|-----|---------------------------|-----------------------------------------------------------------|
| 1   | Busbar Over Voltage       | When the controller detects the corresponding data              |
| 2   | Busbar Under Voltage      | value $\geq$ (overvoltage, overfrequency alarm, etc.) or $\leq$ |
| 3   | Busbar Over Frequency     | (undervoltage, under frequency alarm, etc.) the                 |
|     |                           | threshold value, the alarm is enabled and the action            |
| 4   | Busbar Under Frequency    | type is selected, the controller will send out a warning        |
|     |                           | signal.                                                         |
|     |                           | When the controller detects that the absolute value of          |
|     |                           | busbar power value (power is negative) $\ge$ the set            |
| 5   | Busbar Reverse Power      | threshold value, the alarm is enabled and the action            |
|     |                           | type is selected to warn, the controller will send out a        |
|     |                           | warning signal.                                                 |
|     |                           | When the controller detects that the power value of             |
| 6   | Busbar Over Power         | the busbar (power is positive)≥ the set threshold               |
|     |                           | value, the alarm is enabled and the action type is              |
|     |                           | selected, the controller will send out a warning signal.        |
|     |                           | When the controller detects the loss of busbar phase,           |
| 7   | Busbar Reverse Phase      | the controller will send out a warning signal when the          |
|     |                           | alarm is enabled.                                               |
|     |                           | When the controller detects the reverse phase                   |
| 8   | Busbar Loss of Phase      | sequence of the busbar and the alarm is enabled, the            |
|     |                           | controller sends out a warning signal.                          |
|     |                           | When the controller detects that the voltage                    |
|     |                           | unbalance percentage of the busbar $\geq$ the set               |
| 9   | Busbar Unbalanced Voltage | threshold value, and the alarm is enabled and the               |
|     |                           | action type is selected, the controller will send out a         |
|     |                           | warning signal.                                                 |
| 10  | PV Over Voltage 1         | When the controller detects the corresponding data              |
| 11  | PV Under Voltage 1        | value $\geq$ (overvoltage, overfrequency alarm, etc.) or $\leq$ |
| 12  | PV Over Frequency 1       | (undervoltage, under frequency alarm, etc.) the                 |
|     |                           | threshold value, the alarm is enabled and the action            |
| 13  | PV Under Frequency 1      | type is selected, the controller will send out a warning        |
|     |                           | signal.                                                         |
|     |                           | when the controller detects the voltage imbalance               |
| 14  | PV Unbalanced Voltage     | percentage of PV generation ≥ set threshold, alarm              |
|     |                           | enabling and the action type chooses warning, the               |
|     |                           | controller sends a warning signal.                              |

Table 7 Warning Alarm Types

| No. | Туре                               | Description                                                     |
|-----|------------------------------------|-----------------------------------------------------------------|
|     |                                    | When the controller detects the reverse phase                   |
| 15  | PV Reverse Phase Sequence          | sequence of PV power generation, and the alarm is               |
|     |                                    | enabled, the controller will send out a warning signal.         |
|     |                                    | When the controller detects the loss of phase of PV             |
| 16  | PV Loss of Phase                   | power generation and the alarm is enabled, the                  |
|     |                                    | controller will send out a warning signal.                      |
|     |                                    | When the controller detects that the absolute value of          |
|     |                                    | PV power value (power is negative)≥ the set threshold           |
| 17  | PV Reverse Power                   | value, the alarm is enabled and the action type is              |
|     |                                    | selected to warn, the controller will send out a                |
|     |                                    | warning signal.                                                 |
|     |                                    | When the controller detects that the power value of             |
| 10  | PV Over Power                      | threshold value the alarm is enabled and the action             |
| 10  |                                    | type is selected the controller will send out a warning         |
|     |                                    | signal                                                          |
| 19  | PV Over Voltage 2                  | When the controller detects the corresponding data              |
| 20  | PV Under Voltage 2                 | value $\geq$ (overvoltage, overfrequency alarm, etc.) or $\leq$ |
| 21  | PV Over Frequency 2                | (undervoltage, under frequency alarm, etc.) the                 |
|     |                                    | threshold value, the alarm is enabled and the action            |
| 22  | PV Under Frequency 2               | type is selected, the controller will send out a warning        |
|     |                                    | signal.                                                         |
| 23  | Programmable Sensor 1 Open Circuit | When the controller detects the sensor open circuit or          |
| 24  | Programmable 1 High 1 Alarm        | the data value≥ (high alarm value) or ≤ (low alarm              |
| 25  | Programmable 1 Low 1 Alarm         | value) the set threshold value, and the alarm is                |
| 26  | Programmable 1 High 2 Alarm        | enabled and the action type is selected, the controller         |
| 27  | Programmable Sensor 2 Open Circuit | will send out a warning signal.                                 |
| 28  | Programmable 2 High 1 Alarm        |                                                                 |
| 29  | Programmable 2 Low 1 Alarm         |                                                                 |
| 30  | Programmable 2 High 2 Alarm        |                                                                 |
| 31  | Programmable Sensor 3 Open Circuit |                                                                 |
| 32  | Programmable 3 High 1 Alarm        |                                                                 |
| 33  | Programmable 3 Low 1 Alarm         |                                                                 |
| 34  | Programmable Sensor 4 Open Circuit |                                                                 |
| 35  | Programmable 4 High 1 Alarm        |                                                                 |
| 27  | Programmable 4 High 1 Alarm        |                                                                 |
| 37  | Programmable 4 High 2 Alarm        |                                                                 |
| 39  | Programmable Sensor 5 Open Circuit |                                                                 |
| 40  | Programmable 5 High 1 Alarm        |                                                                 |
| 41  | Programmable 5 Low 1 Alarm         |                                                                 |
| 42  | Programmable 5 High 2 Alarm        |                                                                 |
| 43  | Programmable 1 Low 2 Alarm         |                                                                 |
| 44  | Programmable 2 Low 2 Alarm         |                                                                 |

| No. | Туре                           | Description                                                                                                    |
|-----|--------------------------------|----------------------------------------------------------------------------------------------------|
| 45  | Programmable 3 Low 2 Alarm     |                                                                                                    |
| 46  | Programmable 4 Low 2 Alarm     |                                                                                                    |
| 47  | Programmable 5 Low 2 Alarm     |                                                                                                    |
| 48  | Power Supply Over Voltage      | When the controller detects that the power supply voltage ≥ the set threshold value, the alarm is enabled and the action type is selected to warn, the controller will send out a warning signal.                   |
| 49  | Power Supply Under Voltage     | When the controller detects that the power supply voltage ≤ the set threshold value, the alarm is enabled and the action type is selected to warn, the controller will send out a warning signal.                   |
| 50  | Switch Failure                 | When the controller detects the switch closing / opening failure and feedback line disconnection, (the switch state is inconsistent with the switch feedback state), the controller will send out a warning signal. |
| 51  | Stop Failure                   | When the controller detects the stop failure, the controller will send out a warning signal.                                                                                                    |
| 52  | Start Failure                  | When the controller detects start failure, the controller will send out a warning signal.                                                                                                    |
| 53  | Unload Failure                 | When the PV power generation needs to be opened<br>and soft unloaded, if the current active power value<br>can not reach the opening value within the set time,<br>the controller will send out a warning signal.   |
| 54  | Input Port 1 Alarm             | When the switch input port is configured as "0: user                                                                                                    |
| 55  | Input Port 2 Alarm             | defined", and the action type is selected as warning,                                                                                                    |
| 56  | Input Port 3 Alarm             | and it is valid within the effective range, the controller                                                                                                    |
| 57  | Input Port 4 Alarm             | will send out the corresponding input port warning                                                                                                    |
| 58  | Input Port 5 Alarm             | signal.                                                                                                    |
| 59  | Input Port 6 Alarm             |                                                                                                    |
| 60  | Input Port 7 Alarm             |                                                                                                    |
| 61  | Inverter Communication Failure | When the controller detects that the inverter communication data cannot be received within the set time, and the action type is selected, the controller sends out a warning signal.                                |
| 62  | Inverter Alarm                 | When the controller and the inverter communicate normally, the controller will send out the warning signal when receiving the inverter warning alarm.                                                               |

### 5.2 SHUTDOWN ALARM

When controller detects shutdown alarms, it will send signals to stop the generator and the corresponding alarm information will be displayed on LCD. When the alarm is enabled and the action type is selected as shutdown, the shutdown alarm will be sent out.

| No. | Туре                      | Description                                                                                                    |
|-----|---------------------------|----------------------------------------------------------------------------------------------------|
| 1   | Busbar Over Voltage       | When the controller detects the corresponding data                                                                                                    |
| 2   | Busbar Under Voltage      | value $\geq$ (overvoltage, overfrequency alarm, etc.) or $\leq$                                                                                                    |
| 3   | Busbar Over Frequency     | (undervoltage, underfrequency alarm, etc.) the set                                                                                                    |
| 4   | Busbar Under Frequency    | type is selected, the controller will send out a shutdown signal.                                                                                                    |
| 5   | Busbar Reverse Power      | When the controller detects that the absolute value<br>of busbar power value (power is negative) ≥ the set<br>threshold value, the alarm is enabled and the action<br>type is selected to warn, the controller will send out<br>a shutdown signal.  |
| 6   | Busbar Over Power         | When the controller detects that the power value of the busbar (power is positive) $\geq$ the set threshold value, the alarm is enabled and the action type is selected, the controller will send out a shutdown signal.                            |
| 7   | Busbar Unbalanced Voltage | When the controller detects that the voltage unbalance percentage of the busbar ≥ the set threshold value, and the alarm is enabled and the action type is selected, the controller will send out a shutdown signal.                                |
| 8   | PV Over Voltage 1         | When the controller detects the corresponding data                                                                                                    |
| 9   | PV Under Voltage 1        | value $\geq$ (overvoltage, overfrequency alarm, etc.) or $\leq$                                                                                                    |
| 10  | PV Over Frequency 1       | (undervoltage, underfrequency alarm, etc.) the                                                                                                    |
| 11  | PV Under Frequency 1      | type is selected, the controller will send out a shutdown signal.                                                                                                    |
| 12  | PV Unbalanced Voltage     | When the controller detects the voltage imbalance percentage of PV generation ≥ set threshold, alarm enabling and the action type chooses warning, the controller sends a shutdown signal.                                                          |
| 13  | PV Reverse Power          | When the controller detects that the absolute value<br>of PV power value (power is negative) $\geq$ the set<br>threshold value, the alarm is enabled and the action<br>type is selected to warn, the controller will send out<br>a shutdown signal. |
| 14  | PV Over Power             | When the controller detects that the power value of<br>PV power generation (power is positive) ≥ the set                                                                                                    |

Table 8 Shutdown Alarms Types

| No. | Туре                               | Description                                                      |
|-----|------------------------------------|------------------------------------------------------------------|
|     |                                    | threshold value, the alarm is enabled and the action             |
|     |                                    | type is selected, the controller will send out a                 |
| 4.5 |                                    | shutdown signal.                                                 |
| 15  | PV Over Voltage 2                  | When the controller detects the corresponding data               |
| 16  | PV Under Voltage 2                 | value $\geq$ (overvoltage, overfrequency alarm, etc.) or $\leq$  |
| 17  | PV Over Frequency 2                | (undervoltage, underfrequency alarm, etc.) the                   |
|     |                                    | threshold value, the alarm is enabled and the action             |
| 18  | PV Under Frequency 2               | type is selected, the controller will send out a                 |
|     |                                    | shutdown signal.                                                 |
| 19  | Programmable Sensor 1 Open Circuit | When the controller detects the sensor open circuit              |
| 20  | Programmable 1 High 1 Alarm        | or the data value $\geq$ (high alarm value) or $\leq$ (low alarm |
| 21  | Programmable 1 Low 1 Alarm         | value) the set threshold value, and the alarm is                 |
| 22  | Programmable 1 High 2 Alarm        | enabled and the action type is selected, the                     |
| 23  | Programmable Sensor 2 Open Circuit | controller will send out a shutdown signal.                      |
| 24  | Programmable 2 High 1 Alarm        | _                                                                |
| 25  | Programmable 2 Low 1 Alarm         | _                                                                |
| 26  | Programmable 2 High 2 Alarm        |                                                                  |
| 27  | Programmable Sensor 3 Open Circuit |                                                                  |
| 28  | Programmable 3 High 1 Alarm        |                                                                  |
| 29  | Programmable 3 Low 1 Alarm         |                                                                  |
| 30  | Programmable 3 High 2 Alarm        |                                                                  |
| 31  | Programmable Sensor 4 Open Circuit |                                                                  |
| 32  | Programmable 4 High 1 Alarm        |                                                                  |
| 33  | Programmable 4 Low 1 Alarm         |                                                                  |
| 34  | Programmable 4 High 2 Alarm        |                                                                  |
| 35  | Programmable Sensor 5 Open Circuit |                                                                  |
| 36  | Programmable 5 High 1 Alarm        |                                                                  |
| 37  | Programmable 5 Low 1 Alarm         |                                                                  |
| 38  | Programmable 5 High 2 Alarm        |                                                                  |
| 39  | Programmable 1 Low 2 Alarm         |                                                                  |
| 40  | Programmable 2 Low 2 Alarm         |                                                                  |
| 41  | Programmable 3 Low 2 Alarm         |                                                                  |
| 42  | Programmable 4 Low 2 Alarm         |                                                                  |
| 43  | Programmable 5 Low 2 Alarm         |                                                                  |
|     |                                    | When the controller detects that the power supply                |
| 44  | Power Supply Over Voltage          | voltage≥ the set threshold value, the alarm is                   |
|     |                                    | enabled and the action type is selected to warn, the             |
| 45  | Dowor Supply Under Voltage         | When the controller detects that the newer supply                |
| 45  | Fower Supply Under Voltage         | when the controller detects that the power supply                |

| No. | Туре                           | Description                                                                                                    |
|-----|--------------------------------|----------------------------------------------------------------------------------------------------|
|     |                                | voltage $\leq$ the set threshold value, the alarm is enabled and the action type is selected to warp the                                                                                           |
|     |                                | controller will send out a shutdown signal.                                                                                                    |
| 46  | Input Port 1 Alarm             | When the switch input port is configured as "0: user                                                                                                    |
| 47  | Input Port 2 Alarm             | defined", and the action type is selected as warning,                                                                                                    |
| 48  | Input Port 3 Alarm             | and it is valid within the effective range, the                                                                                                    |
| 49  | Input Port 4 Alarm             | shutdown signal                                                                                                    |
| 50  | Input Port 5 Alarm             |                                                                                                    |
| 51  | Input Port 6 Alarm             |                                                                                                    |
| 52  | Input Port 7 Alarm             |                                                                                                    |
| 53  | Inverter Communication Failure | When the controller detects that the inverter<br>communication data cannot be received within the<br>set time, and the action type is selected, the<br>controller will send out a shutdown signal. |
| 54  | Inverter Alarm                 | When the controller and the inverter communicate<br>normally, the controller will send out the shutdown<br>signal when receiving the inverter shutdown alarm.                                      |

### 5.3 TRIP AND STOP ALARM

When controller detects trip and stop alarms, it will immediately disconnect the generator close signals and genset shall stop after high-speed cooling. When the alarm is enabled and the action type is selected as trip stop, the trip stop alarm will send out.

| Table 9 | Trip and Stop Alarms |
|---------|----------------------|
|---------|----------------------|

| No. | Туре                   | Description                                                                                                    |
|-----|------------------------|----------------------------------------------------------------------------------------------------|
| 1   | Busbar Over Voltage    | When the controller detects the corresponding data                                                                                                    |
| 2   | Busbar Under Voltage   | value $\geq$ (overvoltage, overfrequency alarm, etc.) or $\leq$                                                                                                    |
| 3   | Busbar Over Frequency  | (undervoltage, underfrequency alarm, etc.) the                                                                                                    |
| 4   | Busbar Under Frequency | threshold value, the alarm is enabled and the action<br>type is selected, the controller will send out a trip<br>and stop signal.                                                                                                    |
| 5   | Busbar Reverse Power   | When the controller detects that the absolute value<br>of busbar power value (power is negative) ≥ the set<br>threshold value, the alarm is enabled and the action<br>type is selected to warn, the controller will send out<br>a trip and stop signal. |
| 6   | Busbar Over Power      | When the controller detects that the power value of<br>the busbar (power is positive)≥ the set threshold<br>value, the alarm is enabled and the action type is<br>selected, the controller will send out a trip and stop<br>signal.                     |

| No. | Туре                               | Description                                                      |
|-----|------------------------------------|------------------------------------------------------------------|
|     |                                    | When the controller detects that the voltage                     |
| 7   | Busbar Unbalanced Voltage          | unbalance percentage of the busbar $\geq$ the set                |
| /   |                                    | action type is selected the controller will send out a           |
|     |                                    | trin and ston signal                                             |
| 8   | PV Over Voltage 1                  | When the controller detects the corresponding data               |
| 9   | PV Under Voltage 1                 | value $\geq$ (overvoltage, over frequency alarm, etc.) or $\leq$ |
| 10  | PV Over Frequency 1                | (under voltage, under frequency alarm, etc.) the                 |
|     |                                    | threshold value, the alarm is enabled and the action             |
| 11  | PV Under Frequency 1               | type is selected, the controller will send out a trip            |
|     |                                    | and stop signal.                                                 |
|     |                                    | When the controller detects the voltage imbalance                |
| 12  | PV Unbalanced Voltage              | percentage of PV generation ≥ set threshold, alarm               |
|     |                                    | enabling and the action type chooses warning, the                |
|     |                                    | Controller sends a trip and stop signal.                         |
|     |                                    | of PV power value (power is negative)> the set                   |
| 13  | PV Reverse Power                   | threshold value the alarm is enabled and the action              |
|     | FV Reverse Fower                   | type is selected to warn, the controller will send out           |
|     |                                    | a trip and stop signal.                                          |
|     |                                    | When the controller detects that the power value of              |
|     | PV Over Power                      | PV power generation (power is positive)≥ the set                 |
| 14  |                                    | threshold value, the alarm is enabled and the action             |
|     |                                    | type is selected, the controller will send out a trip            |
|     |                                    | and stop signal.                                                 |
| 15  | PV Over Voltage 2                  | When the controller detects the corresponding data               |
| 10  | PV Under Voltage 2                 | value $\geq$ (overvoltage, overfrequency alarm, etc.) or $\leq$  |
| 1/  | PV Over Frequency 2                | (undervoltage, underfrequency alarm, etc.) the                   |
|     | PV Under Frequency 2               | threshold value, the alarm is enabled and the action             |
| 18  |                                    | type is selected, the controller will send out a trip            |
|     |                                    | and stop signal.                                                 |
| 19  | Programmable Sensor 1 Open Circuit | When the controller detects the sensor open circuit              |
| 20  | Programmable 1 High 1 Alarm        | or the data value $\geq$ (high alarm value) or $\leq$ (low alarm |
| 21  | Programmable 1 Low 1 Alarm         | value) the set threshold value, and the alarm is                 |
| 22  | Programmable 1 High 2 Alarm        | controller will send out a trip and stop signal                  |
| 23  | Programmable Sensor 2 Open Circuit | -                                                                |
| 24  | Programmable 2 High 1 Alarm        | -                                                                |
| 25  | Programmable 2 Low 1 alarm         | -                                                                |
| 20  | Programmable 2 High 2 Alarm        | 4                                                                |
| 22  | Programmable 2 High 1 Alarm        | 4                                                                |
| 20  | Programmable 3 Low 1 Alarm         |                                                                  |
| 30  | Programmable 3 High 2 Alarm        |                                                                  |

| No. | Туре                               | Description                                                                                                    |
|-----|------------------------------------|----------------------------------------------------------------------------------------------------|
| 31  | Programmable Sensor 4 Open Circuit |                                                                                                    |
| 32  | Programmable 4 High 1 Alarm        |                                                                                                    |
| 33  | Programmable 4 Low 1 Alarm         |                                                                                                    |
| 34  | Programmable 4 High 2 Alarm        |                                                                                                    |
| 35  | Programmable Sensor 5 Open Circuit |                                                                                                    |
| 36  | Programmable 5 High 1 Alarm        |                                                                                                    |
| 37  | Programmable 5 Low 1 Alarm         |                                                                                                    |
| 38  | Programmable 5 High 2 Alarm        |                                                                                                    |
| 39  | Programmable 1 Low 2 Alarm         |                                                                                                    |
| 40  | Programmable 2 Low 2 Alarm         |                                                                                                    |
| 41  | Programmable 3 Low 2 Alarm         |                                                                                                    |
| 42  | Programmable 4 Low 2 Alarm         |                                                                                                    |
| 43  | Programmable 5 Low 2 Alarm         |                                                                                                    |
| 44  | Power Supply Over Voltage          | When the controller detects that the power supply voltage≥ the set threshold value, the alarm is enabled and the action type is selected to warn, the controller will send out a trip and stop signal.  |
| 45  | Power Supply Under Voltage         | When the controller detects that the power supply voltage ≤ the set threshold value, the alarm is enabled and the action type is selected to warn, the controller will send out a trip and stop signal. |
| 46  | Input Port 1 Alarm                 | When the switch input port is configured as "0: user                                                                                                    |
| 47  | Input Port 2 Alarm                 | defined", and the action type is selected as warning,                                                                                                    |
| 48  | Input Port 3 Alarm                 | and it is valid within the effective range, the                                                                                                    |
| 49  | Input Port 4 Alarm                 | controller will send out the corresponding input port                                                                                                    |
| 50  | Input Port 5 Alarm                 | trip and stop signal                                                                                                    |
| 51  | Input Port 6 Alarm                 |                                                                                                    |
| 52  | Input Port 7 Alarm                 |                                                                                                    |
| 53  | Inverter Communication Failure     | When the controller detects that the inverter<br>communication data cannot be received within the<br>set time, and the action type is selected, the<br>controller will send out a trip and stop signal. |

### 5.4 TRIP ALARM

When controller detects trip alarms, it will immediately disconnect the generator close signals but PV generation does not stop. When the alarm is enabled and the action type is selected to trip, the trip alarm will be sent out

| No. | Туре                  | Description                                                     |  |  |  |
|-----|-----------------------|-----------------------------------------------------------------|--|--|--|
| 1   | Busbar Over Voltage   | When the controller detects the corresponding data              |  |  |  |
| 2   | Busbar Under Voltage  | value $\geq$ (overvoltage, overfrequency alarm, etc.) or $\leq$ |  |  |  |
| 3   | Busbar Over Frequency | (undervoltage, underfrequency alarm, etc.) the                  |  |  |  |

| No. | Туре                      | Description                                                     |
|-----|---------------------------|-----------------------------------------------------------------|
|     |                           | threshold value, the alarm is enabled and the action            |
| 4   | Busbar Under Frequency    | type is selected, the controller will send out a trip signal.   |
|     |                           | When the controller detects that the absolute value             |
|     |                           | of busbar power value (power is negative) ≥ the set             |
| 5   | Busbar Reverse Power      | threshold value, the alarm is enabled and the action            |
|     |                           | type is selected to warn, the controller will send out          |
|     |                           | a trip signal.                                                  |
|     |                           | When the controller detects that the power value of             |
|     |                           | the busbar (power is positive)≥ the set threshold               |
| 6   | Busbar Over Power         | value, the alarm is enabled and the action type is              |
|     |                           | selected, the controller will send out a trip and stop          |
|     |                           | signal.                                                         |
|     |                           | When the controller detects that the voltage                    |
| _   |                           | unbalance percentage of the busbar ≥ the set                    |
| /   | Busbar Unbalanced Voltage | threshold value, and the alarm is enabled and the               |
|     |                           | trin signal                                                     |
| 8   | PV Over Voltage 1         | When the controller detects the corresponding data              |
| 9   | PV Under Voltage 1        | value > (overvoltage, overfrequency alarm, etc.) or <           |
| 10  | PV Over Frequency 1       | (undervoltage, underfrequency alarm, etc.) the                  |
|     |                           | threshold value, the alarm is enabled and the action            |
| 11  | PV Under Frequency 1      | type is selected, the controller will send out a trip           |
|     |                           | signal.                                                         |
|     |                           | When the controller detects the voltage imbalance               |
| 12  | RV Unhalanced Voltage     | percentage of PV generation ≥ set threshold, alarm              |
|     |                           | enabling and the action type chooses warning, the               |
|     |                           | controller will send out a trip signal.                         |
|     |                           | When the controller detects that the absolute value             |
| 10  |                           | of PV power value (power is negative) the set                   |
| 15  | PV Reverse Power          | type is selected to warn the controller will send out           |
|     |                           | a trin signal                                                   |
|     |                           | When the controller detects that the power value of             |
|     |                           | PV power generation (power is positive)≥ the set                |
| 14  | PV Over Power             | threshold value, the alarm is enabled and the action            |
|     |                           | type is selected, the controller will send out a trip           |
|     |                           | signal.                                                         |
| 15  | PV Over Voltage 2         | When the controller detects the corresponding data              |
| 16  | PV Under Voltage 2        | value $\geq$ (overvoltage, overfrequency alarm, etc.) or $\leq$ |
| 17  | PV Over Frequency 2       | (undervoltage, underfrequency alarm, etc.) the                  |
|     |                           | threshold value, the alarm is enabled and the action            |
| 18  | PV Under Frequency 2      | type is selected, the controller will send out a trip           |
|     |                           | signal.                                                         |

| No. | Туре                               | Description                                                                                                    |
|-----|------------------------------------|----------------------------------------------------------------------------------------------------|
| 19  | Programmable Sensor 1 Open Circuit | When the controller detects the sensor open circuit                                                                                                    |
| 20  | Programmable 1 High 1 Alarm        | or the data value $\geq$ (high alarm value) or $\leq$ (low alarm                                                                                                    |
| 21  | Programmable 1 Low 1 Alarm         | value) the set threshold value, and the alarm is                                                                                                    |
| 22  | Programmable 1 High 2 Alarm        | enabled and the action type is selected, the                                                                                                    |
| 23  | Programmable Sensor 2 Open Circuit | controller will send out a trip signal.                                                                                                    |
| 24  | Programmable 2 High 1 Alarm        |                                                                                                    |
| 25  | Programmable 2 Low 1 alarm         |                                                                                                    |
| 26  | Programmable 2 High 2 Alarm        |                                                                                                    |
| 27  | Programmable Sensor 3 Open Circuit |                                                                                                    |
| 28  | Programmable 3 High 1 Alarm        |                                                                                                    |
| 28  | Programmable 3 Low 1 Alarm         |                                                                                                    |
| 30  | Programmable 3 High 2 Alarm        |                                                                                                    |
| 31  | Programmable Sensor 4 Open Circuit |                                                                                                    |
| 32  | Programmable 4 High 1 Alarm        |                                                                                                    |
| 33  | Programmable 4 Low 1 Alarm         |                                                                                                    |
| 34  | Programmable 4 High 2 Alarm        |                                                                                                    |
| 35  | Programmable Sensor 5 Open Circuit |                                                                                                    |
| 36  | Programmable 5 High 1 Alarm        |                                                                                                    |
| 37  | Programmable 5 Low 1 Alarm         |                                                                                                    |
| 38  | Programmable 5 High 2 Alarm        |                                                                                                    |
| 39  | Programmable 1 Low 2 Alarm         |                                                                                                    |
| 40  | Programmable 2 Low 2 Alarm         |                                                                                                    |
| 41  | Programmable 3 Low 2 Alarm         |                                                                                                    |
| 42  | Programmable 4 Low 2 Alarm         |                                                                                                    |
| 43  | Programmable 5 Low 2 Alarm         |                                                                                                    |
| 44  | Power Supply Over Voltage          | When the controller detects that the power supply voltage≥ the set threshold value, the alarm is enabled and the action type is selected to warn, the controller will send out a trip signal.  |
| 45  | Power Supply Under Voltage         | When the controller detects that the power supply voltage ≤ the set threshold value, the alarm is enabled and the action type is selected to warn, the controller will send out a trip signal. |
| 46  | Input Port 1 Alarm                 | When the switch input port is configured as "0: user                                                                                                    |
| 47  | Input Port 2 Alarm                 | defined", and the action type is selected as warning,                                                                                                    |
| 48  | Input Port 3 Alarm                 | and it is valid within the effective range, the                                                                                                    |
| 49  | Input Port 4 Alarm                 | controller will send out the corresponding input port                                                                                                    |
| 50  | Input Port 5 Alarm                 | trip signal                                                                                                    |
| 51  | Input Port 6 Alarm                 |                                                                                                    |
| 52  | Input Port 7 Alarm                 |                                                                                                    |
| 53  | Inverter Communication Failure     | When the controller detects that the inverter<br>communication data cannot be received within the<br>set time, and the action type is selected, the<br>controller will send out a trip signal. |

#### **6 WIRING CONNECTION**

### 6.1 HES7120-PV CONTROLLER REAR PANEL

| Bisi.         Dist.         Dist.         Dis.         Dist.         Dist. <thd< td=""><td>36       37       38       39       40       41       42       43         36       37       38       39       40       41       42       43         36       37       38       39       40       41       42       43         1       1       1       1       1       1       1       1         U       V       W       N2       R       S       T       N1         PV AC VOLTAGE       BUS AC VOLTAGE       ETHERNET       USB</td></thd<>                                                                                                    | 36       37       38       39       40       41       42       43         36       37       38       39       40       41       42       43         36       37       38       39       40       41       42       43         1       1       1       1       1       1       1       1         U       V       W       N2       R       S       T       N1         PV AC VOLTAGE       BUS AC VOLTAGE       ETHERNET       USB                                                                                                    |
|----------------------------------------------------------------------------------------------------|----------------------------------------------------------------------------------------------------|
|                                                                                                    |                                                                                                    |
| Image: Second second second | RS485<br>(ISOLATION)     CURRENT<br>(RATED 5A) $\underline{x}$ $\underline{x}$ |
|                                                                                                    |                                                                                                    |

Fig.2 Rear Panel

| No | Function                            | Cable Size                                       | Remarks                                           |                         |  |  |
|----|-------------------------------------|--------------------------------------------------|---------------------------------------------------|-------------------------|--|--|
| 1  | B-                                  | 2 5mm <sup>2</sup>                               | Connected with negative of starter battery.       |                         |  |  |
| -  |                                     | 2.01111                                          | Connected with positive of starter battery. If w  |                         |  |  |
| 2  | B+                                  | 2 5mm <sup>2</sup>                               | length is over 30m it's better to double wires in |                         |  |  |
| -  |                                     | 2.01111                                          | parallel Max 20A fuse is recommended              |                         |  |  |
| 3  | СОМ                                 | 2.5mm <sup>2</sup>                               | Connect with B+.                                  |                         |  |  |
|    | Programmable Relay Output           |                                                  |                                                   |                         |  |  |
| 4  | Port 1                              | 2.5mm <sup>2</sup>                               | B+ is supplied by Terminal 3,                     | rated 16A.              |  |  |
| 5  | Programmable Relay Output           | $2  \mathrm{5mm}^2$                              | B+ is supplied by Terminal 3, rated 16A.          |                         |  |  |
| 5  | port 2                              | 2.311111-                                        | Connect with starting coil of                     | starter.                |  |  |
| 6  | Programmable Relay Output           | 1 5mm <sup>2</sup>                               | B+ is supplied by Terminal                        |                         |  |  |
| 0  | Port 3                              | 1.311111                                         | 2, rated 7A.                                      |                         |  |  |
| 7  | Programmable Pelay Output           |                                                  | NC output, rated 8A.                              |                         |  |  |
| 8  |                                     | 1.5 mm <sup>2</sup>                              | Relay common port.                                | For itoms plaase see    |  |  |
| 9  |                                     |                                                  | NO output, rated 8A.                              | Toble 12                |  |  |
| 10 | Programmable Relay Output           | $2.5 \text{ mm}^2$                               | Polov NO volt frog contact                        |                         |  |  |
| 11 | Port 5                              | 2.5 11111                                        | rated 164 volt free contact.                      |                         |  |  |
| 12 | Programmable Relay Output           | $2.5 \mathrm{mm}^2$                              |                                                   |                         |  |  |
| 13 | Port 6                              | 2.5 11111                                        |                                                   |                         |  |  |
| 14 | NC                                  | Please hang it up if there is not this terminal. |                                                   |                         |  |  |
| 15 | Programmable Relay Output<br>Port 7 | 1.5 mm <sup>2</sup>                              | B+ is supplied by Terminal For items plea         |                         |  |  |
| 16 | Programmable Relay Output           | 1.5 mm <sup>2</sup>                              | 2, rated 7A                                       | Table 13.               |  |  |
|    | Port 8                              | 1.0 11111                                        |                                                   |                         |  |  |
| 17 | NC                                  | Please har                                       | na it un if there is not this termi               | nal                     |  |  |
| 18 | NC                                  | T TCube That                                     |                                                   |                         |  |  |
| 19 | Programmable Sensor 1               | Connect te                                       | emperature or pressure or liq                     | uid<br>For items please |  |  |
| 20 | Programmable Sensor 2               | level or p                                       | oower transmitter or irradia                      | nce  <br>see Table 15   |  |  |
| 21 | Programmable Sensor 3               | sensor                                           |                                                   |                         |  |  |
| 22 | Programmable Input Port 1           | 1.0mm <sup>2</sup>                               | Ground connected is active (B                     | -)                      |  |  |
| 23 | Programmable Input Port 2           | 1.0mm <sup>2</sup>                               | Ground connected is active (B                     | -)<br>For items please  |  |  |
| 24 | Programmable Input Port 3           | 1.0mm <sup>2</sup>                               | Ground connected is active (B-)                   |                         |  |  |
| 25 | Programmable Input Port 4           | 1.0mm <sup>2</sup>                               | Ground connected is active (B-)                   |                         |  |  |
| 26 | Programmable Input Port 5           | 1.0mm <sup>2</sup>                               | Ground connected is active (B-)                   |                         |  |  |
| 27 | Sensor Common Port                  | Sensor co                                        | ommon port, battery negative                      | e electrode has been    |  |  |
|    |                                     | connected                                        | inside controller.                                | 1                       |  |  |
| 28 | Programmable Input Port 6           | 1.0mm <sup>2</sup>                               | Ground connected is active (B-) For items p       |                         |  |  |
| 29 | Programmable Input Port 7           | 1.0mm <sup>2</sup>                               | Ground connected is active (B                     | -) see Table 14.        |  |  |

#### Table 11 Terminal Wiring Connection

| No. | Function                                        | Cable Size                                             | Remarks                                                           |  |  |
|-----|-------------------------------------------------|--------------------------------------------------------|-------------------------------------------------------------------|--|--|
| 30  | Programmable Sensor 4                           | Connect temperature or pressure or liquid              |                                                                   |  |  |
| 31  | Programmable Sensor 5                           | level or power transmitter or irradiance see Table 15. |                                                                   |  |  |
| 32  | CT A-phase Monitoring Input                     | 1.5mm <sup>2</sup>                                     | Outside connected to secondary coil of CT (5A rated).             |  |  |
| 33  | CT B-phase Monitoring Input                     | 1.5mm <sup>2</sup>                                     | Outside connected to secondary coil of CT (5A rated).             |  |  |
| 34  | CTC-phase Monitoring Input                      | 1.5mm <sup>2</sup>                                     | Outside connected to secondary coil of CT (5A rated).             |  |  |
| 35  | CT Common Port                                  | 1.5mm <sup>2</sup>                                     | Details to see the following installation description.            |  |  |
| 36  | PV Inverter U-phase Voltage<br>Monitoring Input | 1.0mm <sup>2</sup>                                     | Connected to U-phase output of PV inverter (2A fuse recommended). |  |  |
| 07  | PV Inverter V-phase Voltage                     | 10 2                                                   | Connected to V-phase output of PV inverter                        |  |  |
| 37  | Monitoring Input                                | 1.0mm <sup>2</sup>                                     | (2A fuse recommended).                                            |  |  |
| 20  | PV Inverter W-phase Voltage                     | 1.0                                                    | Connected to W-phase output of PV inverter                        |  |  |
| 38  | Monitoring Input                                | 1.0mm²                                                 | (2A fuse recommended).                                            |  |  |
| 39  | PV Inverter N2-line Input                       | 1.0mm <sup>2</sup>                                     | Connected to N-line output of PV inverter.                        |  |  |
| 10  | Busbar R-phase Voltage                          | 1.0mm <sup>2</sup>                                     | Connected to R-phase of mains                                     |  |  |
| 40  | Monitoring Input                                | 1.0mm²                                                 | (2A fuse recommended).                                            |  |  |
| 11  | Busbar S-phase voltage                          | 1.0mm <sup>2</sup>                                     | Connected to S-phase of mains                                     |  |  |
| 41  | monitoring input                                | 1.011111-                                              | (2A fuse recommended).                                            |  |  |
| 12  | Busbar T-phase voltage                          | 1.0mm <sup>2</sup>                                     | Connected to T-phase of mains                                     |  |  |
| 42  | monitoring input                                | 1.011111                                               | (2A fuse recommended).                                            |  |  |
| 43  | Busbar N1-line Input                            | 1.0mm <sup>2</sup>                                     | Connected to N-line of busbar.                                    |  |  |
| 44  | RS485 common                                    | 0.5mm <sup>2</sup>                                     | 1000 shielding wire is recommended with single                    |  |  |
| 45  | RS485-                                          | 0.5mm <sup>2</sup>                                     | end around connected                                              |  |  |
| 46  | RS485+                                          | 0.5mm <sup>2</sup>                                     | <u></u>                                                           |  |  |
| 47  | VOUT(+5V)                                       | 0.5mm <sup>2</sup>                                     | Output DC +5V.                                                    |  |  |

**ANOTE:** USB ports in controller rear panel are programmable parameter ports, and users can directly configure the controller on PC.

**ANOTE:** ETHERNET ports in controller rear panel are programmable parameter ports, and users can directly monitor controller on PC.

### 6.2 CONTENTS AND SCOPES OF PARAMETERS

| No.  | Items               | Range         | Default | Description                                                                                                    |
|------|---------------------|---------------|---------|----------------------------------------------------------------------------------------------------|
| Busb | ar Setting          |               |         |                                                                                                    |
| 1    | AC System           | (0-3)         | 0       | 0: 3P4W;<br>1: 3P3W;<br>2: 2P3W;<br>3: 1P2W。                                                                                                    |
| 2    | Rated Voltage       | (30-30000)V   | 230     | Provide standard for judging busbar<br>over/under voltage or not; if voltage<br>transformer is applied, this value is the<br>primary voltage of transformer. |
| 3    | Rated Frequency     | (10.0-75.0)Hz | 50.0    | Provide standard for judging busbar over/under frequency or not.                                                                                             |
| 4    | Normal Time         | (0-3600)s     | 10      | The time from busbar abnormal to normal.                                                                                                    |
| 5    | Abnormal Time       | (0-3600)s     | 5       | The time from busbar normal to abnormal.                                                                                                    |
|      | Voltago Transformar | (0-1)         | 0       | 0: Disabled; 1: Enabled                                                                                                    |
| 6    | (PT)                | (30-30000)V   | 100     | Primary voltage                                                                                                    |
|      |                     | (30-1000)V    | 100     | Secondary voltage                                                                                                    |
|      |                     | (0-1)         | 1       | 0: Disabled; 1: Enabled                                                                                                    |
|      |                     | (0-200.0)%    | 120.0   | The setting value is rated voltage percentage                                                                                                    |
| 7    | Over Voltage        | (0-200.0)%    | 116.0   | The return value is rated voltage percentage                                                                                                    |
|      |                     | (0-3600)s     | 5       | Delay value                                                                                                    |
|      |                     | (0-4)         | 0       | Action type                                                                                                    |
|      | Under Voltage       | (0-1)         | 1       | 0: Disabled; 1: Enabled                                                                                                    |
|      |                     | (0-200.0)%    | 80.0    | The setting value is rated voltage percentage                                                                                                    |
| 8    |                     | (0-200.0)%    | 84.0    | The return value is rated voltage percentage                                                                                                    |
|      |                     | (0-3600)s     | 5       | Delay value                                                                                                    |
|      |                     | (0-4)         | 0       | Action type                                                                                                    |
|      |                     | (0-1)         | 0       | 0: Disabled; 1: Enabled                                                                                                    |
|      |                     | (0-200.0)%    | 114.0   | The setting value is rated frequency percentage                                                                                                    |
| 9    | Over Frequency      | (0-200.0)%    | 110.0   | The return value is rated frequency percentage                                                                                                    |
|      |                     | (0-3600)s     | 5       | Delay value                                                                                                    |
|      |                     | (0-4)         | 0       | Action type                                                                                                    |
|      |                     | (0-1)         | 0       | 0: Disabled; 1: Enabled                                                                                                    |
| 10   | Under Frequency     | (0-200.0)%    | 90.0    | The setting value is rated frequency percentage                                                                                                    |

Table 12Parameter Settings and Scope

| No.           | Items                                             | Range        | Default | Description                                                                                            |
|---------------|---------------------------------------------------|--------------|---------|----------------------------------------------------------------------------------------------------|
|               |                                                   | (0, 200, 0)% | 04.0    | The return value is rated frequency                                                                    |
|               |                                                   | (0-200.0)%   | 94.0    | percentage                                                                                             |
|               |                                                   | (0-3600)s    | 5       | Delay value                                                                                            |
|               |                                                   | (0-4)        | 0       | Action type                                                                                            |
| 11            | Loss of Phase                                     | (0-1)        | 1       |                                                                                                    |
| 12            | Reverse Phase                                     | (0-1)        | 1       | 0: Disabled; 1: Enabled                                                                                |
| 13            | Transformation Ratio<br>of Current<br>Transformer | (5-6000)/5   | 500     | Transformation ratio of external current transformer                                                   |
| 14            | Selection of Busbar<br>Active Power Input         | (0-6)        | 0       | 0: current transformer; 1: sensor 1;                                                                   |
| 15            | Selection of Busbar<br>Reactive Power Input       | (0-6)        | 0       | 5: sensor 5; 6: Communication                                                                          |
| 16            | Rated Active Power                                | (0-6000)kW   | 276     | provide a reference for the judgment of<br>bus reverse power over power or active<br>power percentage. |
| 17            | Rated Reactive Power                              | (0-6000)kW   | 210     | provide a reference for the judgment of busbar reactive power percentage.                              |
|               | Reverse Power                                     | (0-1)        | 0       | 0: Disabled; 1: Enabled                                                                                |
|               |                                                   | (0-200.0)%   | 10.0    | The setting value is rated active power percentage                                                     |
| 18            |                                                   | (0-200.0)%   | 5.0     | The return value is rated active power percentage                                                      |
|               |                                                   | (0-3600)s    | 5       | Delay value                                                                                            |
|               |                                                   | (0-4)        | 0       | Action type                                                                                            |
|               |                                                   | (0-1)        | 0       | 0: Disabled; 1: Enabled                                                                                |
|               | Over Power                                        | (0-200.0)%   | 110.0   | The setting value is rated active power percentage                                                     |
| 19            |                                                   | (0-200.0)%   | 105.0   | The return value is rated active power percentage                                                      |
|               |                                                   | (0-3600)s    | 5       | Delay value                                                                                            |
|               |                                                   | (0-4)        | 0       | Action type                                                                                            |
|               |                                                   | (0-1)        | 0       | 0: Disabled; 1: Enabled                                                                                |
|               |                                                   | (0-200.0)%   | 10.0    | The setting value is unbalanced voltage percentage                                                     |
| 20            | Unbalanced Voltage                                | (0-200.0)%   | 5.0     | The return value is unbalanced voltage                                                                 |
|               |                                                   | (0-3600)s    | 5       | Delay value                                                                                            |
|               |                                                   | (0-4)        | 0       | Action type                                                                                            |
| Timer Setting |                                                   |              |         |                                                                                                    |
| 1             | Start Delay                                       | (0-3600)s    | 1       | Time between busbar normal or remote start signal is active and genset start.                          |
| 2             | Return Delay                                      | (0-3600)s    | 1       | Time between buabar abnormal or remote start signal is deactivated and genset stop.                    |

| No.  | Items                                       | Range          | Default | Description                                                                                                    |
|------|---------------------------------------------|----------------|---------|----------------------------------------------------------------------------------------------------|
| 3    | Preheat Delay                               | (0-3600)s      | 0       | Warm up time before power on.                                                                                                    |
| 4    | Start Time                                  | (0-60)s        | 2       | Time to send power on command to inverter.                                                                                                    |
| 5    | Wait Start Time                             | (0-3600)s      | 60      | Waiting time for the inverter to work normally.                                                                                                    |
| 6    | Stop Cooling Time                           | (0-3600)s      | 0       | Cooling time required before shutdown after PV power generation unloading.                                                                                                    |
| 7    | Stop Time                                   | (0-3600)s      | 2       | Time to send shutdown command to inverter.                                                                                                    |
| 8    | Wait Stop Time                              | (0-3600)s      | 60      | Waiting time for the inverter to stop working.                                                                                                    |
| PV S | etting                                      |                | •       |                                                                                                    |
| 1    | Inverter Model                              | (0-49)         | 0       | Inverter model selection                                                                                                    |
| 2    | Communication<br>Address of Inverter        | (1-250)        | 1       | RS485 communication address of inverter                                                                                                    |
| 3    | Inverter<br>Communication<br>Failure Delay  | (0-3600)s      | 5       | After delaying this setting value, the alarm communication fails                                                                                                    |
| 4    | Inverter<br>Communication<br>Failure Action | (0-4)          | 0       | Alarm action type of communication failure                                                                                                    |
| 5    | DC Channel of Inverter                      | (1-4)          | 2       | Number of solar panel to inverter interfaces                                                                                                    |
| 6    | Rated Voltage                               | (30-30000)V    | 230     | It provides a reference for judging<br>over-voltage and under voltage of PV<br>power generation. If a voltage<br>transformer is used, this value is the<br>primary voltage of the transformer. |
| 7    | Rated Frequency                             | (10.0-75.0) Hz | 50.0    | It provides reference for over frequency,<br>under frequency and on load frequency<br>judgment.                                                                                                |
| 8    | Voltage Transformer<br>Setting              | (0-1)          | 0       | 0: Disabled; 1: Enabled<br>Primary voltage<br>Secondary voltage                                                                                                    |
|      |                                             | (30-30000)V    | 100     | 0: Disabled; 1: Enabled                                                                                                    |
|      |                                             | (30-1000)V     | 100     | The setting value is rated voltage percentage                                                                                                    |
| 9    | PV Overvoltage 1                            | (0-1)          | 1       | The return value is rated voltage percentage                                                                                                    |
|      |                                             | (0-200.0)%     | 120.0   | Delay value                                                                                                    |
|      |                                             | (0-200.0)%     | 118.0   | Action type                                                                                                    |
|      |                                             | (0-3600)s      | 3       | 0: Disabled; 1: Enabled                                                                                                    |
| 10   | PV Under Voltage 1                          | (0-4)          | 1       | The setting value is rated voltage percentage                                                                                                    |
|      |                                             | (0-1)          | 1       | The return value is rated voltage percentage                                                                                                    |
|      |                                             | (0-200.0)%     | 80.0    | Delay value                                                                                                    |
|      |                                             | (0-200.0)%     | 82.0    | Action type                                                                                                    |

| No. | Items                 | Range      | Default | Description                          |
|-----|-----------------------|------------|---------|--------------------------------------|
|     |                       | (0-3600)s  | 3       | 0: Disabled; 1: Enabled              |
|     |                       | (0-4)      | 1       | The setting value is rated frequency |
|     |                       | (0 +)      | 1       | percentage                           |
| 11  | PV Over Frequency 1   | (0-1)      | 1       | The return value is rated frequency  |
|     |                       |            |         | percentage                           |
|     |                       | (0-200.0)% | 114.0   | Delay value                          |
|     |                       | (0-200.0)% | 112.0   | Action type                          |
|     |                       | (0-3600)s  | 3       | 0: Disabled; 1: Enabled              |
|     |                       | (0-4)      | 1       | The setting value is rated frequency |
| 10  | DV/ Under Freeman 1   |            |         | The return value is rated frequency  |
| 12  | PV Under Frequency 1  | (0-1)      | 1       | percentage                           |
|     |                       | (0-200 0)% | 80.0    | Delay value                          |
|     |                       | (0.200.0)% | 82.0    | Action type                          |
|     |                       | (0-2600)%  | 3       | 0: Disabled: 1: Enabled              |
|     |                       | (0-3000)3  | 5       | The setting value is rated voltage   |
|     |                       | (0-4)      | 1       | percentage                           |
| 13  | PV Over voltage 2     |            | 1       | The return value is rated voltage    |
|     |                       | (0-1)      |         | percentage                           |
|     |                       | (0-200.0)% | 110.0   | Delay value                          |
|     |                       | (0-200.0)% | 108.0   | Action type                          |
|     |                       | (0-3600)s  | 5       | 0: Disabled; 1: Enabled              |
|     |                       | (0-4)      | 0       | The setting value is rated voltage   |
|     |                       |            |         | percentage                           |
| 14  | PV Under Voltage 2    | (0-1)      | 1       | The return value is rated voltage    |
|     |                       |            |         | percentage                           |
|     |                       | (0-200.0)% | 84.0    | Delay value                          |
|     |                       | (0-200.0)% | 86.0    | Action type                          |
|     |                       | (0-3600)s  | 5       | 0: Disabled; 1: Enabled              |
|     |                       | (0-4)      | 0       | The setting value is rated frequency |
|     |                       |            | Ŭ       | percentage                           |
| 15  | PV Over Frequency 2   | (0-1)      | 1       | The return value is rated frequency  |
|     |                       |            | 110.0   | percentage                           |
|     |                       | (0-200.0)% | 110.0   | Delay Value                          |
|     |                       | (0-200.0)% | 108.0   | Action type                          |
|     |                       | (U-3600)s  | 5       | U: Disabled; I: Enabled              |
|     |                       | (0-4)      | 0       | ne setting value is rated frequency  |
| 16  | DV/ Under Frequency 2 |            |         | The return value is rated frequency  |
| 10  |                       | (0-1)      | 1       | percentage                           |
|     |                       | (0-200.0)% | 84.0    | Delay value                          |
|     |                       | (0-200.0)% | 86.0    | Action type                          |
| 17  | Loss of Phase         | (0-3600)s  | 5       |                                      |
| 10  | Povoroo Dhooo         | (0-4)      | 0       | 0: Disabled; 1: Enabled              |
| 10  |                       | (0-4)      | 0       |                                      |
| 19  | Unbalanced Voltage    | (U-1)      |         | U: Disabled; T: Enabled              |

| No.  | Items                                      | Range                                    | Default | Description                                                                                                    |
|------|--------------------------------------------|------------------------------------------|---------|----------------------------------------------------------------------------------------------------|
|      |                                            | (0-1)                                    | 1       | The setting value is unbalanced voltage                                                                                                    |
|      |                                            |                                          |         | percentage                                                                                                    |
|      |                                            | (0-1)                                    | 0       | nercentage                                                                                                    |
|      |                                            | (0-200 0)%                               | 10.0    | Delay value                                                                                                    |
|      |                                            | (0-200.0)%                               | 5.0     | Action type                                                                                                    |
| PV C | ontrol Setting                             | (* _ * * * * * * * * * * * * * * * * * * |         |                                                                                                    |
| 1    | Rated Active Power                         | (0-6000.0)kW                             | 276.0   | Provide a basis for judging PV active power percentage.                                                                                                    |
| 2    | Rated Reactive Power                       | (0-6000.0)kW                             | 210.0   | Provide a basis for judging PV reactive power percentage.                                                                                                    |
| 3    | Active Power Control<br>Mode               | (0-2)                                    | 0       | 0: Fixed power<br>1: Busbar control power<br>2: Inverter control                                                                                                    |
| 4    | Reactive Power<br>Control Mode             | (0-3)                                    | 0       | 0: Fixed power<br>1: Busbar control power<br>2: Power factor control<br>3: Inverter control                                                                                 |
| 5    | Fixed Active Power<br>Percentage           | (0-100.0)%                               | 60.0    |                                                                                                    |
| 6    | Fixed Reactive Power<br>Percentage         | (0-100.0)%                               | 60.0    |                                                                                                    |
| 7    | Fixed Power Factor                         | (0-1.00)                                 | 0.80    |                                                                                                    |
| 8    | Minimum Load<br>Percentage of Busbar       | (-200.0-200.0)%                          | 30.0    | Prevent reverse power transmission to the busbar, resulting in the bus reverse work.                                                                                        |
| 9    | Busbar Divided Into 1<br>Power Percentage  | (-200.0-200.0)%                          | 10.0    | If the busbar is divided into six inputs at<br>most, it can be considered as six                                                                                            |
| 10   | Busbar Divided Into 2<br>Power Percentage  | (-200.0-200.0)%                          | 10.0    | the power of genset is valid, all gensets                                                                                                    |
| 11   | Busbar Divided Into 3<br>Power Percentages | (-200.0-200.0)%                          | 10.0    | will be switched on and loaded. If<br>several input ports are effective, several<br>gensets will be loaded. According to the                                                |
| 12   | Busbar Divided Into 4<br>Power Percentages | (-200.0-200.0)%                          | 10.0    | configured busbar percentage N power                                                                                                    |
| 13   | Busbar Divided Into 5<br>Power Percentage  | (-200.0-200.0)%                          | 10.0    | minimum load percentage of the<br>current bus bar to prevent reverse                                                                                                    |
| 14   | Busbar Divided Into 6<br>Power Percentages | (-200.0-200.0)%                          | 10.0    | power transmission to the bus bar It is<br>the opposite work of the bus.<br>Note: if this function is used, the bus<br>minimum load percentage function will<br>be invalid. |
| 15   | Loading Slope                              | (0.0-100.0)<br>% /s                      | 3.0     | When the loading slope delay point is                                                                                                    |
| 16   | Loading Slope Delay<br>Point               | (0.1-50.0)%                              | 10.0    | suspended, and the target power                                                                                                    |
| 17   | Loading Slope Delay                        | (0-30)s                                  | 0       | percentage increases.                                                                                                    |

| No. | Items                | Range       | Default | Description                               |
|-----|----------------------|-------------|---------|-------------------------------------------|
| 18  | Unloading Slope      | (0.0-100.0) | 3.0     | Decrease the target power slope by the    |
| 10  | omoduling Slope      | % /s        | 5.0     | percentage of power to be unloaded.       |
|     | Percentage of Active |             |         | Limit active / reactive power regulation. |
| 19  | Power Regulation     | (0-100.0)%  | 10.0    | If the difference between the current     |
|     | Limit                |             |         | power percentage and the target power     |
|     | Reactive Power       |             | 10.0    | percentage is greater than this setting   |
| 20  | Regulation Limit     | (0-100.0)%  | 10.0    | value, the maximum output is limited      |
|     | Percentage           |             |         | according to this setting.                |
|     |                      |             |         | enabled: 1: enabled                       |
|     |                      |             |         | If this function is enabled it will be    |
|     |                      | (0-1)       | 1       | opened when unloading fails.              |
|     |                      |             |         | On the contrary, it will not open when    |
| 21  | PV Unloading Open    |             |         | unloading fails.                          |
|     |                      | (0.100.0)%  | 10.0    | Active power percentage of unloading      |
|     |                      | (0-100.0)%  | 10.0    | opening                                   |
|     |                      | (0.2600)    | 60      | Unloading failure alarm delay value.      |
|     |                      | (0-3000)\$  | 00      | PV unload failure alarm is always valid.  |
|     | Solar Panel          |             |         |                                           |
| 22  | Temperature 1 Input  | (0-6)       | 0       |                                           |
|     | Selection            |             |         |                                           |
| 00  | Solar Panel          |             | 0       |                                           |
| 23  | Selection            | (0-6)       | 0       | U: hot enabled                            |
|     | Solar Panel          |             |         | 2: Sensor 2                               |
| 24  | Temperature 3 Input  | (0-6)       | 0       | 3. Sensor 3                               |
|     | Selection            |             | •       | 4: Sensor 4                               |
|     | Light Irradiance 1   |             |         | 5: Sensor 5                               |
| 25  | Input Selection      | (0-6)       | 0       | 6: Communication                          |
| 26  | Light Irradiance 2   | (0-6)       | 0       |                                           |
| 20  | Input Selection      | (0-0)       | 0       |                                           |
| 27  | Light Irradiance 3   | (0-6)       | 0       |                                           |
|     | Input Selection      |             |         |                                           |
|     | Solar Panel          |             |         |                                           |
| 28  | Temperature 1 Power  |             |         |                                           |
|     | Curve<br>Solor Donol |             |         |                                           |
| 20  | Tomporatura 2 Power  |             |         | Curve setting                             |
| 29  |                      |             |         | X - corresponding temperature or          |
|     | Solar Panel          |             |         | irradiance                                |
| 30  | Temperature 3 Power  |             |         | Y - corresponding power percentage        |
|     | Curve                |             |         |                                           |
| 0.1 | Power Curve of Light |             |         | 1                                         |
| 31  | Irradiance 1         |             |         |                                           |

| No.   | Items                | Range        | Default | Description                              |
|-------|----------------------|--------------|---------|------------------------------------------|
| 22    | Power Curve of Light |              |         |                                          |
| 32    | Irradiance 2         |              |         |                                          |
| 33    | Power Curve of Light |              |         |                                          |
| 33    | Irradiance 3         |              |         |                                          |
|       | Solar Panel          |              |         |                                          |
| 34    | Temperature 1 Power  | (0-100.0)%   | 20.0    |                                          |
|       | Ratio                |              |         |                                          |
|       | Solar Panel          |              |         |                                          |
| 35    | Temperature 2 Power  | (0-100.0)%   | 15.0    |                                          |
|       | Ratio                |              |         | The cumulative sum of (power             |
|       | Solar Panel          |              |         | percentage of each sensor * power        |
| 36    | Temperature 3 Power  | (0-100.0)%   | 15.0    | percentage of each sensor) is the        |
|       | Ratio                |              |         | percentage of PV maximum capacity        |
| 37    | Light Irradiance 1   | (0-100.0)%   | 20.0    |                                          |
|       | Power Ratio          | (0.100.0).0  | 20.0    |                                          |
| 38    | Light Irradiance 2   | (0-100.0)%   | 15.0    |                                          |
|       | Power Ratio          | (0.10010)10  |         |                                          |
| 39    | Light Irradiance 3   | (0-100.0)%   | 15.0    |                                          |
|       | Power Ratio          | (0.10010)10  |         |                                          |
| Swite | h Setting            |              | 1       |                                          |
| 1     | Close Delay          | (0-20.0)s    | 5.0     | Pulse width of PV close and generator    |
| 2     | On an Dalay          | (0, 20, 0)   | 2.0     | close; U stands for constant output.     |
| 2     | Open Delay           | (0-20.0)\$   | 3.0     | Puise width of PV generator open.        |
| 3     | Enabled              | (0-1)        | 0       | 0: Disabled; 1: Enabled                  |
| Analo | Chabled              |              |         |                                          |
| Prog  | ammable 1 Sensor     |              |         |                                          |
|       |                      |              |         | 0:Disabled; 1: temperature sensor; 2:    |
| 1     | Concor Coloction     | (0,5)        | 0       | pressure sensor; 3: liquid level sensor; |
|       | Sensor Selection     | (0-5)        | 0       | 4: power transmitter; 5: irradiance      |
|       |                      |              |         | sensor.                                  |
| 2     | Curve Type           | (0-15)       | 0       | Refer to table 15                        |
| 3     | Open Circuit Action  | (0-4)        | 0       | Open circuit alarm action type           |
|       |                      | (0-1)        | 0       | 0: Disabled; 1: Enabled                  |
|       |                      | (-100-1000)% | 100     | Setting value                            |
| 4     | Over 1               | (-100-1000)% | 90      | Return value                             |
|       |                      | (0-3600)s    | 5       | Delay value                              |
|       |                      | (0-4)        | 1       | Action type                              |
|       |                      | (0-1)        | 0       | 0: Disabled; 1: Enabled                  |
|       |                      | (-100-1000)% | 10      | Setting value                            |
| 5     | Under 1              | (-100-1000)% | 20      | Return value                             |
|       |                      | (0-3600)s    | 5       | Delay value                              |
|       |                      | (0-4)        | 1       | Action type                              |
| 6     | Over 2               | (0-1)        | 0       | 0: Disabled; 1: Enabled                  |
| 0     |                      | (-100-1000)% | 90      | Setting value                            |

| No.  | ltems               | Range        | Default | Description                                                                                                    |
|------|---------------------|--------------|---------|----------------------------------------------------------------------------------------------------|
|      |                     | (-100-1000)% | 80      | Return value                                                                                                    |
|      |                     | (0-3600)s    | 5       | Delay value                                                                                                    |
|      |                     | (0-4)        | 0       | Action type                                                                                                    |
|      |                     | (0-1)        | 0       | 0: Disabled; 1: Enabled                                                                                                    |
|      |                     | (-100-1000)% | 20      | Setting value                                                                                                    |
| 7    | Under 2             | (-100-1000)% | 30      | Return value                                                                                                    |
|      |                     | (0-3600)s    | 5       | Delay value                                                                                                    |
|      |                     | (0-4)        | 0       | Action type                                                                                                    |
| 8    | Customized Curve    |              |         |                                                                                                    |
| Prog | rammable 2 Sensor   |              |         |                                                                                                    |
| 1    | Sensor Selection    | (0-5)        | 0       | 0:Disabled; 1: temperature sensor; 2:<br>pressure sensor; 3: liquid level sensor;<br>4: power transmitter; 5: irradiance<br>sensor.                  |
| 2    | Curve Type          | (0-15)       | 0       | Refer to table 15                                                                                                    |
| 3    | Open Circuit Action | (0-4)        | 0       | Open circuit alarm action type                                                                                                    |
|      |                     | (0-1)        | 0       | 0: Disabled; 1: Enabled                                                                                                    |
|      |                     | (-100-1000)% | 100     | Setting value                                                                                                    |
| 4    | Over 1              | (-100-1000)% | 90      | Return value                                                                                                    |
|      |                     | (0-3600)s    | 5       | Delay value                                                                                                    |
|      |                     | (0-4)        | 1       | Action type                                                                                                    |
|      |                     | (0-1)        | 0       | 0: Disabled; 1: Enabled                                                                                                    |
|      |                     | (-100-1000)% | 10      | Setting value                                                                                                    |
| 5    | Under 1             | (-100-1000)% | 20      | Return value                                                                                                    |
|      |                     | (0-3600)s    | 5       | Delay value                                                                                                    |
|      |                     | (0-4)        | 1       | Action type                                                                                                    |
|      |                     | (0-1)        | 0       | 0: Disabled; 1: Enabled                                                                                                    |
|      |                     | (-100-1000)% | 90      | Setting value                                                                                                    |
| 6    | Over 2              | (-100-1000)% | 80      | Return value                                                                                                    |
|      |                     | (0-3600)s    | 5       | Delay value                                                                                                    |
|      |                     | (0-4)        | 0       | Action type                                                                                                    |
|      |                     | (0-1)        | 0       | 0: Disabled; 1: Enabled                                                                                                    |
|      |                     | (-100-1000)% | 20      | Setting value                                                                                                    |
| 7    | Under 2             | (-100-1000)% | 30      | Return value                                                                                                    |
|      |                     | (0-3600)s    | 5       | Delay value                                                                                                    |
|      |                     | (0-4)        | 0       | Action type                                                                                                    |
| 8    | Customized Curve    |              |         |                                                                                                    |
| Prog | rammable 3 Sensor   | r            |         |                                                                                                    |
| 1    | Sensor Selection    | (0-5)        | 0       | <ul><li>0:Disabled; 1: temperature sensor; 2: pressure sensor; 3: liquid level sensor;</li><li>4: power transmitter; 5: irradiance sensor.</li></ul> |
| 2    | Curve Type          | (0-15)       | 0       | Refer to table 15                                                                                                    |
| 3    | Open Circuit Action | (0-4)        | 0       | Open circuit alarm action type                                                                                                    |
| 4    | Over 1              | (0-1)        | 0       | 0: Disabled; 1: Enabled                                                                                                    |

| No.  | Items                   | Range        | Default | Description                                                                                                    |
|------|-------------------------|--------------|---------|----------------------------------------------------------------------------------------------------|
|      |                         | (-100-1000)% | 100     | Setting value                                                                                                    |
|      |                         | (-100-1000)% | 90      | Return value                                                                                                    |
|      |                         | (0-3600)s    | 5       | Delay value                                                                                                    |
|      |                         | (0-4)        | 1       | Action type                                                                                                    |
|      |                         | (0-1)        | 0       | 0: Disabled; 1: Enabled                                                                                                    |
|      |                         | (-100-1000)% | 10      | Setting value                                                                                                    |
| 5    | Under 1                 | (-100-1000)% | 20      | Return value                                                                                                    |
|      |                         | (0-3600)s    | 5       | Delay value                                                                                                    |
|      |                         | (0-4)        | 1       | Action type                                                                                                    |
|      |                         | (0-1)        | 0       | 0: Disabled; 1: Enabled                                                                                                    |
|      |                         | (-100-1000)% | 90      | Setting value                                                                                                    |
| 6    | Over 2                  | (-100-1000)% | 80      | Return value                                                                                                    |
|      |                         | (0-3600)s    | 5       | Delay value                                                                                                    |
|      |                         | (0-4)        | 0       | Action type                                                                                                    |
|      |                         | (0-1)        | 0       | 0: Disabled; 1: Enabled                                                                                                    |
|      |                         | (-100-1000)% | 20      | Setting value                                                                                                    |
| 7    | Under 2                 | (-100-1000)% | 30      | Return value                                                                                                    |
|      |                         | (0-3600)s    | 5       | Delay value                                                                                                    |
|      |                         | (0-4)        | 0       | Action type                                                                                                    |
| 8    | <b>Customized</b> Curve |              |         |                                                                                                    |
| Prog | rammable 4 Sensor       | 1            |         |                                                                                                    |
| 1    | Sensor Selection        | (0-5)        | 0       | 0:Disabled; 1: temperature sensor; 2:<br>pressure sensor; 3: liquid level sensor;<br>4: power transmitter; 5: irradiance<br>sensor. |
| 2    | Curve Type              | (0-15)       | 0       | Refer to table 15                                                                                                    |
| 3    | Open Circuit Action     | (0-4)        | 0       | Open circuit alarm action type                                                                                                    |
|      |                         | (0-1)        | 0       | 0: Disabled; 1: Enabled                                                                                                    |
|      |                         | (-100-1000)% | 100     | Setting value                                                                                                    |
| 4    | Over 1                  | (-100-1000)% | 90      | Return value                                                                                                    |
|      |                         | (0-3600)s    | 5       | Delay value                                                                                                    |
|      |                         | (0-4)        | 1       | Action type                                                                                                    |
|      |                         | (0-1)        | 0       | 0: Disabled; 1: Enabled                                                                                                    |
|      |                         | (-100-1000)% | 10      | Setting value                                                                                                    |
| 5    | Under 1                 | (-100-1000)% | 20      | Return value                                                                                                    |
|      |                         | (0-3600)s    | 5       | Delay value                                                                                                    |
|      |                         | (0-4)        | 1       | Action type                                                                                                    |
|      |                         | (0-1)        | 0       | 0: Disabled; 1: Enabled                                                                                                    |
|      |                         | (-100-1000)% | 90      | Setting value                                                                                                    |
| 6    | Over 2                  | (-100-1000)% | 80      | Return value                                                                                                    |
|      |                         | (0-3600)s    | 5       | Delay value                                                                                                    |
|      |                         | (0-4)        | 0       | Action type                                                                                                    |
| 7    | Linder O                | (0-1)        | 0       | 0: Disabled; 1: Enabled                                                                                                    |
| /    | Under 2                 | (-100-1000)% | 20      | Setting value                                                                                                    |

| No.    | Items                 | Range        | Default | Description                                                        |
|--------|-----------------------|--------------|---------|--------------------------------------------------------------------|
|        |                       | (-100-1000)% | 30      | Return value                                                       |
|        |                       | (0-3600)s    | 5       | Delay value                                                        |
|        |                       | (0-4)        | 0       | Action type                                                        |
| 8      | Customized Curve      |              |         |                                                                    |
| Prog   | rammable 5 Sensor     | 1            |         |                                                                    |
|        |                       |              |         | 0:Disabled; 1: temperature sensor; 2:                              |
| 1      | Sensor Selection      | (0-5)        | 0       | pressure sensor; 3: liquid level sensor;                           |
|        |                       |              |         | 4: power transmitter; 5: irradiance                                |
| 2      | Curve Type            | (0-15)       | 0       | Refer to table 15                                                  |
| 3      | Open Circuit Action   | (0-4)        | 0       | Open circuit alarm action type                                     |
| _      |                       | (0-1)        | 0       | 0: Disabled: 1: Enabled                                            |
|        |                       | (-100-1000)% | 100     | Setting value                                                      |
| 4      | Over 1                | (-100-1000)% | 90      | Return value                                                       |
|        |                       | (0-3600)s    | 5       | Delay value                                                        |
|        |                       | (0-4)        | 1       | Action type                                                        |
|        |                       | (0-1)        | 0       | 0: Disabled: 1: Enabled                                            |
|        |                       | (-100-1000)% | 10      | Setting value                                                      |
| 5      | Under 1               | (-100-1000)% | 20      | Return value                                                       |
|        |                       | (0-3600)s    | 5       | Delay value                                                        |
|        |                       | (0-4)        | 1       | Action type                                                        |
|        |                       | (0-1)        | 0       | 0: Disabled: 1: Enabled                                            |
|        |                       | (-100-1000)% | 90      | Setting value                                                      |
| 6      | Over 2                | (-100-1000)% | 80      | Return value                                                       |
|        |                       | (0-3600)s    | 5       | Delay value                                                        |
|        |                       | (0-4)        | 0       | Action type                                                        |
|        |                       | (0-1)        | 0       | 0: Disabled; 1: Enabled                                            |
|        |                       | (-100-1000)% | 20      | Setting value                                                      |
| 7      | Under 2               | (-100-1000)% | 30      | Return value                                                       |
|        |                       | (0-3600)s    | 5       | Delay value                                                        |
|        |                       | (0-4)        | 0       | Action type                                                        |
| 8      | Customized Curve      |              |         |                                                                    |
| Digita | al Input Port Setting |              |         |                                                                    |
| Digita | al Input 1            |              | -       |                                                                    |
| 1      | Content Setting       | (0-50)       | 28      | Remote start (on-load). For details please see table 14.           |
| 2      | Active Type           | (0-1)        | 0       | 0: Close; 1: Open                                                  |
| Digita | al Input 2            |              | •       |                                                                    |
| 1      | Content Setting       | (0-50)       | 0       | User-defined. For details please see table 14.                     |
| 2      | Active Type           | (0-1)        | 0       | 0: Close; 1: Open                                                  |
| 3      | Active Range          | (0-3)        | 0       | 0: From safety on delay; 1: From crank;<br>2: Always; 3:Never      |
| 4      | Active Action         | (0-4)        | 0       | 0: Warning; 1: Shutdown; 2: Trip and Stop; 3: Trip; 4: Indication. |

| No.      | Items           | Range     | Default | Description                                                           |
|----------|-----------------|-----------|---------|-----------------------------------------------------------------------|
| 5        | Active Delay    | (0-20 0)s | 2.0     | Time from detecting input port is active                              |
| <u> </u> | Active Delay    | (0 20.0)3 | 2.0     | to confirmation.                                                      |
| 6        | Description     |           |         | LCD displays corresponding content                                    |
| D' 'I    |                 |           |         | when input port is active.                                            |
| Digit    | al Input 3      |           |         |                                                                       |
| 1        | Content Setting | (0-50)    | 0       | User-defined. For details please see table 14.                        |
| 2        | Active Type     | (0-1)     | 0       | 0: Close; 1: Open                                                     |
| 3        | Active Range    | (0-3)     | 0       | 0: From safety on delay; 1: From crank;<br>2: Always: 3:Never         |
| 4        | Active Action   | (0-4)     | 0       | 0: Warning; 1: Shutdown; 2: Trip and<br>Stop: 3: Trip: 4: Indication  |
| 5        | Active Delay    | (0-20.0)s | 2.0     | Time from detecting input port is active                              |
|          |                 |           |         | LCD displays corresponding content                                    |
| 6        | Description     |           |         | when input port is active.                                            |
| Diait    | al Input 4      | I         |         |                                                                       |
| 1        | Content Setting | (0-50)    | 0       | User-defined. For details please see                                  |
| 2        | Active Type     | (0-1)     | 0       | 0: Close: 1: Open                                                     |
|          |                 |           |         | 0: From safety on delay: 1: From crank:                               |
| 3        | Active Range    | (0-3)     | 0       | 2: Always; 3:Never                                                    |
| 4        | Active Action   | (0-4)     | 0       | 0: Warning; 1: Shutdown; 2: Trip and Stop; 3: Trip; 4: Indication.    |
| 5        | Active Delay    | (0-20.0)s | 2.0     | Time from detecting input port is active to confirmation.             |
| 6        | Description     |           |         | LCD displays corresponding content when input port is active          |
| Digit    | al Input 5      | I         |         |                                                                       |
| 1        | Content Setting | (0-50)    | 0       | User-defined. For details please see table 14.                        |
| 2        | Active Type     | (0-1)     | 0       | 0: Close; 1: Open                                                     |
| 3        | Active Range    | (0-3)     | 0       | 0: From safety on delay; 1: From crank;<br>2: Always; 3:Never         |
| 4        | Active Action   | (0-4)     | 0       | 0: Warning; 1: Shutdown; 2: Trip and<br>Stop: 3: Trip: 4: Indication. |
| 5        | Active Delay    | (0-20.0)s | 2.0     | Time from detecting input port is active to confirmation.             |
| 6        | Description     |           | I       | LCD displays corresponding content when input port is active.         |
| Digit    | al Input 6      | 1         |         |                                                                       |
| 1        | Content Setting | (0-50)    | 0       | User-defined. For details please see table 14.                        |
| 2        | Active Type     | (0-1)     | 0       | 0: Close; 1: Open                                                     |
| 3        | Active Range    | (0-3)     | 0       | 0: From safety on delay; 1: From crank;<br>2: Always; 3:Never         |

| No.    | Items            | Range     | Default | Description                                                          |
|--------|------------------|-----------|---------|----------------------------------------------------------------------|
| 4      | Active Action    | (0-4)     | 0       | 0: Warning; 1: Shutdown; 2: Trip and<br>Stop: 3: Trip: 4: Indication |
| 5      | Active Delay     | (0-20.0)s | 2.0     | Time from detecting input port is active                             |
| 6      | Description      |           | I       | LCD displays corresponding content when input port is active.        |
| Digita | al Input 7       |           |         |                                                                      |
| 1      | Content Setting  | (0-50)    | 0       | User-defined. For details please see table 14.                       |
| 2      | Active Type      | (0-1)     | 0       | 0: Close; 1: Open                                                    |
| 3      | Active Range     | (0-3)     | 0       | 0: From safety on delay; 1: From crank;<br>2: Always; 3:Never        |
| 4      | Active Action    | (0-4)     | 0       | 0: Warning; 1: Shutdown; 2: Trip and Stop; 3: Trip; 4: Indication.   |
| 5      | Active Delay     | (0-20.0)s | 2.0     | Time from detecting input port is active to confirmation.            |
| 6      | Description      |           |         | LCD displays corresponding content when input port is active.        |
| Relay  | / Output Setting |           |         |                                                                      |
| Relay  | v Output 1       |           |         |                                                                      |
| 1      | Content Setting  | (0-239)   | 0       | Not use<br>For details please see table 13.                          |
| 2      | Output Type      | (0-1)     | 0       | 0: Normally open; 1: Normally close.                                 |
| Relay  | v Output 2       | 1         | T       |                                                                      |
| 1      | Content Setting  | (0-239)   | 0       | Not use<br>For details please see table 13.                          |
| 2      | Output Type      | (0-1)     | 0       | 0: Normally open; 1: Normally close.                                 |
| Relay  | v Output 3       |           |         |                                                                      |
| 1      | Content Setting  | (0-239)   | 0       | Not use<br>For details please see table 13.                          |
| 2      | Output Type      | (0-1)     | 0       | 0: Normally open; 1: Normally close.                                 |
| Relay  | v Output 4       |           |         |                                                                      |
| 1      | Content Setting  | (0-239)   | 0       | Not use<br>For details please see table 13.                          |
| 2      | Output Type      | (0-1)     | 0       | 0: Normally open; 1: Normally close.                                 |
| Relay  | v Output 5       |           |         |                                                                      |
| 1      | Content Setting  | (0-239)   | 0       | Not use<br>For details please see table 13.                          |
| 2      | Output Type      | (0-1)     | 0       | 0: Normally open; 1: Normally close.                                 |
| Relay  | v Output 6       |           |         |                                                                      |
| 1      | Content Setting  | (0-239)   | 0       | Not use<br>For details please see table 13.                          |
| 2      | Output Type      | (0-1)     | 0       | 0: Normally open; 1: Normally close.                                 |
| Relay  | v Output 7       |           |         |                                                                      |
| 1      | Content Setting  | (0-239)   | 0       | Not use<br>For details please see table 13.                          |
| 2      | Output Type      | (0-1)     | 0       | 0: Normally open; 1: Normally close.                                 |

| No.       | Items                            | Range      | Default | Description                                                                |
|-----------|----------------------------------|------------|---------|----------------------------------------------------------------------------|
| Relay     | v Output 8                       | -          |         | -                                                                          |
| 1         | Content Setting                  | (0-239)    | 0       | Not use                                                                    |
| 2         |                                  | (0-1)      | 0       | For details please see table 13.                                           |
| Z<br>Modi | le Setting                       | (0-1)      | 0       | 0. Normally open, 1. Normally close.                                       |
| 1         | Dower On Mode                    | (0-2)      | 0       | 0: Stop Mode; 1: Manual Mode; 2: Auto<br>Mode                              |
|           |                                  | (0-1)      | 0       | Home display parameters<br>0:4 parameter 1:8 parameter                     |
| 2         | Slave ID                         | (1-254)    | 1       | Controller address in remote monitoring status.                            |
|           |                                  | (0-1)      | (0-1)0  | Pressure display unit 0: psi or 1: Bar                                     |
| 3         |                                  | (0-2)      | 0       | 0: Simplified Chinese; 1: English; 2:<br>Other                             |
| 5         | Language                         | (0-3600) s | 300     | LCD on time, when 0, the LCD is always on                                  |
| 4         | Password                         | (0-65535)  | 00318   | This password is used to enter advanced parameter setting.                 |
| 5         | Date and Time                    |            |         | Set controller date and time                                               |
|           |                                  | (0-1)      | 0       | 0: Disabled; 1: Enabled                                                    |
| 6         | Startup Interface                | (0-3600)s  | 10      | Display time of power on interface when the controller is powered on again |
| 7         | Inverter<br>Communication        | (0-3)      | 2       | 0:2400<br>1:4800<br>2:9600<br>3:19200                                      |
|           |                                  | (0-1)      | 0       | 0: 2 bit stop bit; 1: 1 bit stop bit.                                      |
| 8         | Alarm Data Recording<br>Interval | (0-60.0)s  | 1       | Record interval of 60 recorded data in each alarm data analysis record     |
| 9         | Rated Voltage of<br>Power Supply | (0-60)V    | 24.0    |                                                                            |
|           |                                  | (0-1)      | 1       | 0: Disabled; 1: Enabled                                                    |
|           |                                  | (0-200.0)% | 120.0   | The setting value is a percentage of the rated supply voltage              |
| 10        | Supply                           | (0-200.0)% | 115.0   | The return value is a percentage of the rated supply voltage               |
|           |                                  | (0-3600)s  | 60      | Delay value                                                                |
|           |                                  | (0-4)      | 0       | Action type                                                                |
|           |                                  | (0-1)      | 1       | 0: Disabled; 1: Enabled                                                    |
| 11        | Under Voltage of                 | (0-200.0)% | 85.0    | The setting value is a percentage of the rated supply voltage              |
|           | Power Supply                     | (0-200.0)% | 90.0    | The return value is a percentage of the rated supply voltage               |
|           |                                  | (0-3600)s  | 60      | Delay value                                                                |

| No.   | Items                                          | Range            | Default           | Description                                              |
|-------|------------------------------------------------|------------------|-------------------|----------------------------------------------------------|
|       |                                                | (0-4)            | 0                 | Action type                                              |
| Netw  | ork Setting                                    |                  |                   |                                                          |
| 1     | Enable to Network<br>Communication             | (0-1)            | 0                 | 0: Disabled; 1: Enabled                                  |
| 2     | Enable to Obtain IP<br>Address Automatically   | (0-1)            | 0                 | 0: Disabled; 1: Enabled; obtain IP address automatically |
| 3     | IP Address                                     | (0-255)          | 192.168<br>.0.100 |                                                          |
| 4     | Subnet Mask                                    | (0-255)          | 255.255<br>.255.0 | All changes to the Ethernet settings                     |
| 5     | Default Gateway                                | (0-255)          | 192.168<br>.0.2   | will not take effect until the controller is             |
| 6     | DNS Address                                    | (0-255)          | 211.138<br>.24.66 | powered on again.                                        |
| 7     | MAC Address                                    | (0-255)          |                   |                                                          |
| 8     | Enable to TCP<br>Modbus                        | (0-1)            | 0                 | 0: Disabled; 1: Enabled                                  |
| 9     | Enable to Cloud<br>Monitoring<br>Communication | (0-1)            | 0                 | 0: Disabled; 1: Enabled                                  |
| Cloue | d Server Setting                               |                  | -                 |                                                          |
| 1     | Site Name                                      | (0-65535)        |                   | 20 Chinese characters or letters or numbers              |
| 2     | URL Server                                     | (0-65535)        | www.mor           | nitoryun.com                                             |
| 3     | Server Port                                    | (0-65535)        | 91                |                                                          |
| 4     | Module Password                                | (0-65535)        | 123456            | 16 characters                                            |
| 5     | Set Longitude                                  | (-180-180)°      | 113.33            | Unit controller location, altitude                       |
| 6     | Set Latitude                                   | (-90-90)°        | 34.48             | information; need to be manually                         |
| 7     | Altitude                                       | (-9999.9-9999.9) | 100.0             | input.                                                   |
| 8     | Historical Data<br>Interval                    | (0-3600)s        | 10                |                                                          |
| 9     | Real Time Data<br>Interval                     | (1-20)s          | 5                 |                                                          |

### 6.3 DEFINED CONTENT OF PROGRAMMABLE OUTPUT PORTS 1-6

Table 13 Programmable Output Ports 1-6

| No. | Туре              | Description                                             |
|-----|-------------------|---------------------------------------------------------|
| 0   | Not Used          |                                                         |
| 1-6 | Reserved          |                                                         |
| 7   | Custom Combined 1 |                                                         |
| 8   | Custom Combined 2 | For details about function departmention places are the |
| 9   | Custom Combined 3 | following content                                       |
| 10  | Custom Combined 4 | Tonowing content.                                       |
| 11  | Custom Combined 5 |                                                         |

| 12Custom Combined 613Forbid Busbar Power ATS<br>ConversionIf the busbar power supply has two or more independent<br>power sources and cannot be connected to the grid, if the<br>PV is working, the output of this output port can not<br>switch the busbar power supply.14Reserved15Sound AlarmWhen the "external connection" of the alarm can be<br>programmed, the alarm can be disabled and the output<br>can be disabled.16Remote Communication ControlThe output port is controlled by communication (PC).17PV Closing OutputThe PV generator switch can be controlled to close.18Opening OutputIt can control the opening of PV generator switch.19Power Generation Normal<br>OutputActivated when PV power generation is normal.20PV Power GenerationActivated when during normal operation and high-speed<br>heat dissipation of PV generator.21Effective PV Power GenerationActivated when the busbar is normal.23ReservedActivated when the busbar is normal.      |
|----------------------------------------------------------------------------------------------------|
| 13Forbid<br>Busbar<br>ConversionIf the busbar power supply has two or more independent<br>power sources and cannot be connected to the grid, if the<br>PV is working, the output of this output port can not<br>switch the busbar power supply.14Reserved15Sound AlarmWhen the "external connection" of the alarm can be<br>programmed, the alarm can be disabled and the output<br>can be disabled.16Remote Communication ControlThe output port is controlled by communication (PC).17PV Closing OutputThe PV generator switch can be controlled to close.18Opening OutputIt can control the opening of PV generator switch.19Power on Successfully OutputPV power on after the normal operation output20PV Power Generation Normal<br>OutputActivated when PV power generation is normal.21Effective PV Power Generation<br>22Activated when the busbar is normal.23ReservedActivated when the busbar is normal.                                                           |
| 13Forbid Busbar Power ATS<br>Conversionpower sources and cannot be connected to the grid, if the<br>PV is working, the output of this output port can not<br>switch the busbar power supply.14Reserved15Sound AlarmWhen the "external connection" of the alarm can be<br>programmed, the alarm can be disabled and the output<br>can be disabled.16Remote Communication ControlThe output port is controlled by communication (PC).17PV Closing OutputThe PV generator switch can be controlled to close.18Opening OutputIt can control the opening of PV generator switch.19Power on Successfully OutputPV power on after the normal operation output20PV Power Generation Normal<br>OutputActivated when PV power generation is normal.21Effective PV Power GenerationActivated when during normal operation and high-speed<br>heat dissipation of PV generator.22Normal Output of BusbarActivated when the busbar is normal.23ReservedActivated when the busbar is normal. |
| 13ConversionPV is working, the output of this output port can not switch the busbar power supply.14Reserved15Sound AlarmWhen the "external connection" of the alarm can be programmed, the alarm can be disabled and the output can be disabled.16Remote Communication ControlThe output port is controlled by communication (PC).17PV Closing OutputThe PV generator switch can be controlled to close.18Opening OutputIt can control the opening of PV generator switch.19Power on Successfully OutputPV power on after the normal operation output20PV Power Generation Normal OutputActivated when PV power generation is normal.21Effective PV Power GenerationActivated when during normal operation and high-speed heat dissipation of PV generator.22Normal Output of BusbarActivated when the busbar is normal.23ReservedActivated when the busbar is normal.                                                                                                    |
| 14Reserved14Reserved15Sound AlarmWhen the "external connection" of the alarm can be<br>programmed, the alarm can be disabled and the output<br>can be disabled.16Remote Communication ControlThe output port is controlled by communication (PC).17PV Closing OutputThe PV generator switch can be controlled to close.18Opening OutputIt can control the opening of PV generator switch.19Power on Successfully OutputPV power on after the normal operation output20PV Power Generation Normal<br>OutputActivated when PV power generation is normal.21Effective PV Power GenerationActivated when during normal operation and high-speed<br>heat dissipation of PV generator.22Normal Output of BusbarActivated when the busbar is normal.23ReservedActivated when the busbar is normal.                                                                                                    |
| 14Reserved15Sound AlarmWhen the "external connection" of the alarm can be<br>programmed, the alarm can be disabled and the output<br>can be disabled.16Remote Communication ControlThe output port is controlled by communication (PC).17PV Closing OutputThe PV generator switch can be controlled to close.18Opening OutputIt can control the opening of PV generator switch.19Power on Successfully OutputPV power on after the normal operation output20PV Power Generation Normal<br>OutputActivated when PV power generation is normal.21Effective PV Power GenerationActivated when during normal operation and high-speed<br>heat dissipation of PV generator.22Normal Output of BusbarActivated when the busbar is normal.                                                                                                    |
| 15Sound AlarmWhen the "external connection" of the alarm can be<br>programmed, the alarm can be disabled and the output<br>can be disabled.16Remote Communication ControlThe output port is controlled by communication (PC).17PV Closing OutputThe PV generator switch can be controlled to close.18Opening OutputIt can control the opening of PV generator switch.19Power on Successfully OutputPV power on after the normal operation output20PV Power Generation Normal<br>OutputActivated when PV power generation is normal.21Effective PV Power Generation<br>ReservedActivated when the busbar is normal.23ReservedActivated when the busbar is normal.                                                                                                    |
| 15Sound Alarmprogrammed, the alarm can be disabled and the output<br>can be disabled.16Remote Communication ControlThe output port is controlled by communication (PC).17PV Closing OutputThe PV generator switch can be controlled to close.18Opening OutputIt can control the opening of PV generator switch.19Power on Successfully OutputPV power on after the normal operation output20PV Power Generation Normal<br>OutputActivated when PV power generation is normal.21Effective PV Power GenerationActivated when during normal operation and high-speed<br>heat dissipation of PV generator.22Normal Output of BusbarActivated when the busbar is normal.23ReservedActivated when the busbar is normal.                                                                                                    |
| can be disabled.16Remote Communication ControlThe output port is controlled by communication (PC).17PV Closing OutputThe PV generator switch can be controlled to close.18Opening OutputIt can control the opening of PV generator switch.19Power on Successfully OutputPV power on after the normal operation output20PV Power Generation Normal<br>OutputActivated when PV power generation is normal.21Effective PV Power GenerationActivated when during normal operation and high-speed<br>heat dissipation of PV generator.22Normal Output of BusbarActivated when the busbar is normal.23ReservedActivated when the busbar is normal.                                                                                                    |
| 16Remote Communication ControlThe output port is controlled by communication (PC).17PV Closing OutputThe PV generator switch can be controlled to close.18Opening OutputIt can control the opening of PV generator switch.19Power on Successfully OutputPV power on after the normal operation output20PV Power Generation Normal<br>OutputActivated when PV power generation is normal.21Effective PV Power GenerationActivated when during normal operation and high-speed<br>heat dissipation of PV generator.22Normal Output of BusbarActivated when the busbar is normal.23ReservedActivated when the busbar is normal.                                                                                                    |
| 17PV Closing OutputThe PV generator switch can be controlled to close.18Opening OutputIt can control the opening of PV generator switch.19Power on Successfully OutputPV power on after the normal operation output20PV Power Generation Normal<br>OutputActivated when PV power generation is normal.21Effective PV Power GenerationActivated when during normal operation and high-speed<br>heat dissipation of PV generator.22Normal Output of BusbarActivated when the busbar is normal.23ReservedActivated when the busbar is normal.                                                                                                    |
| 18Opening OutputIt can control the opening of PV generator switch.19Power on Successfully OutputPV power on after the normal operation output20PV Power Generation Normal<br>OutputActivated when PV power generation is normal.21Effective PV Power GenerationActivated when during normal operation and high-speed<br>heat dissipation of PV generator.22Normal Output of BusbarActivated when the busbar is normal.23ReservedActivated when the busbar is normal.                                                                                                    |
| 19       Power on Successfully Output       PV power on after the normal operation output         20       PV Power Generation Normal Output       Activated when PV power generation is normal.         21       Effective PV Power Generation       Activated when during normal operation and high-speed heat dissipation of PV generator.         22       Normal Output of Busbar       Activated when the busbar is normal.         23       Reserved                                                                                                    |
| 20       PV Power Generation Normal<br>Output       Activated when PV power generation is normal.         21       Effective PV Power Generation       Activated when during normal operation and high-speed<br>heat dissipation of PV generator.         22       Normal Output of Busbar       Activated when the busbar is normal.         23       Reserved                                                                                                    |
| 20       Output       Activated when V power generation is normal.         21       Effective PV Power Generation       Activated when during normal operation and high-speed heat dissipation of PV generator.         22       Normal Output of Busbar       Activated when the busbar is normal.         23       Reserved                                                                                                    |
| 21Effective PV Power GenerationActivated when during normal operation and high-speed<br>heat dissipation of PV generator.22Normal Output of BusbarActivated when the busbar is normal.23Reserved                                                                                                    |
| 22     Normal Output of Busbar     Activated when the busbar is normal.       23     Reserved                                                                                                    |
| 22Normal Output of BusbarActivated when the busbar is normal.23Reserved                                                                                                    |
| 23 Reserved                                                                                                    |
|                                                                                                    |
| 24 Public Alarm Activated when busbar and PV power generation public                                                                                                    |
| warning.                                                                                                    |
| 25 Common Trip Shutdown Alarm Activated when the public trip and stop alarm.                                                                                                    |
| 26   Public Shutdown Alarm   Activated when public shutdown alarm.                                                                                                    |
| 27 Public Trip Alarm Activated when the public trip does not stop alarm, it will                                                                                                    |
| act.                                                                                                    |
| 28 Public Warning Activated when the public warning alarm is given.                                                                                                    |
| 29 Reserved                                                                                                    |
| 30   100 High the Power Supply Activated when the power supply voltage is too high to                                                                                                    |
| Voltage alarm.                                                                                                    |
| 31 Job Low the Power Supply Activated when the power supply voltage is too low to                                                                                                    |
| voltage alarm.                                                                                                    |
| 32 Reserved                                                                                                    |
| 33 Reserved                                                                                                    |
| 34 Reserved                                                                                                    |
| 35 Digital Input 1 Active Activated when input port 1 is active                                                                                                    |
| 36 Digital Input 2 Active Activated when input port 2 is active                                                                                                    |
| 37 Digital Input 3 Active Activated when input port 3 is active                                                                                                    |
| 38 Digital Input 4 Active Activated when input port 4 is active                                                                                                    |
| 39 Digital Input 5 Active Activated when input port 5 is active                                                                                                    |
| 40 Digital Input 6 Active Activated when input port 6 is active                                                                                                    |
| Activated when input port 7 is active       At                                                                                                    |
| 42-65 Reserved                                                                                                    |
| 66 Power on failure alarm Activated when crank disconnect signal is detected                                                                                                    |

| No. | Туре                                                              | Description                                             |  |
|-----|-------------------------------------------------------------------|---------------------------------------------------------|--|
| 67  | Shutdown failure warning                                          | Activated when generator is OK.                         |  |
| 60  | DV Over Fred Werning 1                                            | Activated when PV power generation over frequency       |  |
| 68  | PV Over Freq warning 1                                            | setting value is 1.                                     |  |
| 60  | PV Over Fred Shutdown 2                                           | Activated when PV power generation over frequency       |  |
| 09  |                                                                   | setting value is 2.                                     |  |
| 70  | PV Over Voltage Warning 1                                         | Activated when PV power generation overvoltage setting  |  |
|     |                                                                   | value is 1.                                             |  |
| 71  | PV Over Volt Shutdown 2                                           | Activated when PV power generation overvoltage setting  |  |
|     |                                                                   | value is 2.                                             |  |
| 72  | PV Under Frequency Warning 1                                      | Activated when PV power generation under frequency      |  |
| -   |                                                                   | setting value 1.                                        |  |
| 73  | PV Under Frequency Shutdown                                       | Activated when PV power generation under frequency      |  |
|     | 2                                                                 | Setting value 2.                                        |  |
| 74  | PV Under Voltage Warning 1                                        | value 1                                                 |  |
|     |                                                                   | Activated when PV power generation under voltage set    |  |
| 75  | PV Under Voltage Shutdown 2                                       | value 2                                                 |  |
| 76  | PV Loss of Phase                                                  | Activated when PV power generation loss phase.          |  |
|     |                                                                   | Activated when PV power generation acts in reverse      |  |
| 77  | PV Reverse Phase                                                  | phase sequence.                                         |  |
| 78  | PV Unbalanced voltage                                             | Activated when PV voltage is unbalanced.                |  |
| 79  | Reserved                                                          |                                                         |  |
| 80  | Reserved                                                          |                                                         |  |
| 81  | Reserved                                                          |                                                         |  |
| 82  | Reserved                                                          |                                                         |  |
| 0.2 | DV Over Ourrent                                                   | Activated when PV over current (inverter communication  |  |
| 63  |                                                                   | acquisition alarm)                                      |  |
| 84  | Reserved                                                          |                                                         |  |
| 85  | Busbar No Power                                                   | Activated when busbar no Power                          |  |
| 86  | Busbar Over Frequency                                             | Activated when busbar over Frequency                    |  |
| 87  | Busbar Over Voltage                                               | Activated when busbar over Voltage                      |  |
| 88  | Busbar Under Frequency                                            | Activated when busbar under frequency                   |  |
| 89  | Busbar Under Voltage                                              | Activated when busbar under voltage                     |  |
| 90  | Busbar Phase Sequence Error                                       | Activated when busbar phase sequence error              |  |
| 91  | Busbar Phase Loss                                                 | Activated when busbar phase loss                        |  |
| 92  | Busbar Over Current                                               | Activated when busbar over current                      |  |
| 93  | Busbar Reverse Power                                              | Activated when busbar reverse power                     |  |
| 94  | Busbar Over Power                                                 | Activated when busbar over power                        |  |
| 95  | Unbalanced Busbar voltage                                         | Activated when Busbar voltage is unbalance              |  |
| 96  | Reserved                                                          |                                                         |  |
| 9/  | Reserved                                                          |                                                         |  |
| 98  | Reserved                                                          |                                                         |  |
| 99  | Sensor 1 High 1 Alarm                                             | Sensor high 1 alarm is the action when the sensor value |  |
| 100 | Sensor 1 Low 1 Alarm is higher than the set value of over alarm 1 |                                                         |  |

| No.         | Туре                        | Description                                               |
|-------------|-----------------------------|-----------------------------------------------------------|
| 101         | Sensor 1 High 2 Alarm       | Sensor low 1 alarm is the action when the sensor value is |
| 102         | Sensor 1 Low 2 Alarm        | lower than the set value of low alarm 1                   |
| 103         | Sensor 1 Open Circuit Alarm | Sensor high 2 alarm acts when the sensor value is higher  |
| 104         | Sensor 2 High 1 Alarm       | than the set value of over alarm 2                        |
| 105         | Sensor 2 Low 1 Alarm        | Sensor low 2 alarm is the action when the sensor value is |
| 106         | Sensor 2 High 2 Alarm       | lower than the set value of low alarm 2                   |
| 107         | Sensor 2 Low 2 Alarm        | Sensor open circuit alarm is the action of sensor open    |
| 108         | Sensor 2 Open Circuit Alarm | circuit                                                   |
| 109         | Sensor 3 High 1 Alarm       |                                                           |
| 110         | Sensor 3 Low 1 Alarm        |                                                           |
| 111         | Sensor 3 High 2 Alarm       |                                                           |
| 112         | Sensor 3 Low 2 Alarm        |                                                           |
| 113         | Sensor 3 Open Circuit Alarm |                                                           |
| 114         | Sensor 4 High 1 Alarm       |                                                           |
| 115         | Sensor 4 Low 1 Alarm        |                                                           |
| 116         | Sensor 4 High 2 Alarm       |                                                           |
| 117         | Sensor 4 Low 2 Alarm        |                                                           |
| 118         | Sensor 4 Open Circuit Alarm |                                                           |
| 119         | Sensor 5 High 1 Alarm       |                                                           |
| 120         | Sensor 5 Low 1 Alarm        |                                                           |
| 121         | Sensor 5 High 2 Alarm       |                                                           |
| 122         | Sensor 5 Low 2 Alarm        |                                                           |
| 123         | Sensor 5 Open Circuit Alarm |                                                           |
| 124         | Reserved                    |                                                           |
| 125         | Reserved                    |                                                           |
| 126         | Reserved                    |                                                           |
| 127         | Reserved                    |                                                           |
| 128         | Shutdown Mode of System     | Activated when the system is in shutdown mode.            |
| 129         | Manual Mode of System       | Activated when the system is in manual mode.              |
| 130         | Reserved                    |                                                           |
| 131         | Automatic Mode of System    | Activated when the system is in automatic mode.           |
| 132         | PV Power Load Indication    | Activated when PV power load indicated.                   |
| 133-<br>239 | Reserved                    |                                                           |

### 6.3.1 CUSTOMIZED COMBINATION OUTPUT

Defined combination output is composed by 3 parts, condition output S1 or S2 and condition output S3.

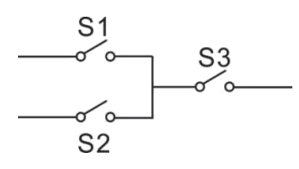

S1 or S2 is TRUE, while S3 is TRUE, defined combination output is outputting;

S1 and S2 are FALSE, or S3 is FALSE, defined combination output is not outputting.

**ANOTE:** S1, S2, S3 can be set as any contents except for "defined combination output" in the output setting.

**ANOTE:** 3 parts of defined combination output (S1, S2, and S3) couldn't include or recursively include themselves.

Example,

Contents of probably condition output S1: output port 1 is active;

Close when probably condition output S1 is active /inactive: close when active (disconnect when inactive);

Contents of probably condition output S2, output port 2 is active;

Close when probably condition output S2 is active /inactive: close when active (disconnect when inactive);

Contents of probably condition output S3: output port 3 is active;

Close when probably condition output S3 is active /inactive: close when active (disconnect when inactive);

When input port 1 active or input port 2 active, if input port 3 is active, Defined combination output is outputting; If input port 3 inactive, Defined combination output is not outputting;

When input port 1 inactive and input port 2 inactive, whatever input port 3 is active or not, Defined combination output is not outputting.

### 6.4 DEFINED CONTENTS OF DIGITAL INPUT PORTS 1~7

Table 14 Digital Inputs 1~7 (Ground connected is active (B-))

| No. | Items                  | Description                                                                                                    |  |
|-----|------------------------|----------------------------------------------------------------------------------------------------|--|
| 0   | User Configured        | Users can define contents as bellow:<br>Indication: only display without warning and shutdown.<br>Warning: only warning without shutdown.<br>Shutdown: alarm and shutdown immediately.<br>Trip and stop: alarm, generator ramp-off load and stop after<br>high-speed cooling.<br>Trip: alarm, generator ramp-off load but not stop.<br>Inactive: input doesn't work.<br>Always active: input detects all the time.<br>Active from startup: start detecting at the beginning of startup.<br>Active from safety on: detecting after safety on. |  |
| 1   | Reserved               |                                                                                                    |  |
| 2   | Alarm Mute             | When input is active, "Audible Alarm" output is inhibited.                                                                                                    |  |
| 3   | Reset Alarm            | When input is active, shutdown alarms and trip alarms can be reset.                                                                                                    |  |
| 4   | Reserved               |                                                                                                    |  |
| 5   | Lamp Test              | When input is active, all LED indicators are light.                                                                                                    |  |
| 6   | Panel Lock             | When input is active, all buttons on the panel are inactive except for $4 \times 4^{-1}$ , and $4 \times 4^{-1}$ displays on the right side of the first line of LCD status page.                                                                                                    |  |
| 7   | Reserved               |                                                                                                    |  |
| 8   | Reserved               | Under speed, under frequency and under voltage are not protected in this mode.                                                                                                    |  |
| 9   | Inhibit Auto Stop      | After generator is normal running in auto mode, when input is active, PV generation auto stop function is inhibited.                                                                                                    |  |
| 10  | Inhibit Auto Start     | After input is active in auto mode, PV generation auto start is inhibited.                                                                                                    |  |
| 11  | Reserved               |                                                                                                    |  |
| 12  | Reserved               |                                                                                                    |  |
| 13  | PV Closing State Input | Connecting the auxiliary point on the PV circuit breaker switch                                                                                                    |  |
| 14  | Inhibit PV Load        | When the input is valid, the PV power generation will inhibit to switch on.                                                                                                    |  |
| 15  | Reserved               | Connecting the auxiliary contactor of mains loading switch.                                                                                                    |  |
| 16  | Reserved               | When input is active, mains will inhibit to close.                                                                                                    |  |
| 17  | Auto Mode Input        | When input is active, controller will enter into auto mode, and all buttons on the panel are inactive except for the first line of LCD status page.                                                                                                    |  |
| 18  | Auto Mode Invalid      | When input is active, controller will not work in auto mode, We key and "Simulate Auto Mode" key are unavailable.                                                                                                    |  |

| No. | Items                           | Description                                                                                                    |  |
|-----|---------------------------------|----------------------------------------------------------------------------------------------------|--|
| 19  | Reserved                        |                                                                                                    |  |
| 20  | Reserved                        |                                                                                                    |  |
| 21  | Inhibit Alarm Shutdown          | All shutdown alarms are inhibited except for emergency stop (sometimes called War Mode or Override Mode)                                                                                                    |  |
| 22  | Instrument Mode                 | All outputs are inhibited in this mode.                                                                                                    |  |
| 23  | Reserved                        |                                                                                                    |  |
| 24  | Reserved                        |                                                                                                    |  |
| 25  | Reserved                        |                                                                                                    |  |
| 26  | Reserved                        |                                                                                                    |  |
| 27  | Reserved                        |                                                                                                    |  |
| 28  | Remote Start                    | In the automatic mode, when the input is valid, PV can be switched<br>on automatically to generate power with load. When the input is<br>invalid, PV power generation can be automatically stopped and<br>opened. |  |
| 29  | Reserved                        |                                                                                                    |  |
| 30  | Aux Manual Start                | When input is active in manual mode, PV generation will be started<br>automatically. When input is inactive, PV generation will be<br>stopped automatically.                                                      |  |
| 31  | Reserved                        |                                                                                                    |  |
| 32  | Reserved                        |                                                                                                    |  |
| 33  | Simulate Stop Key               | Externally connecting a button to simulate key function on the                                                                                                    |  |
| 34  | Simulate Manual Key             | panel.                                                                                                    |  |
| 35  | Reserved                        |                                                                                                    |  |
| 30  |                                 |                                                                                                    |  |
| 37  | Simulate Start Key              | Externally connecting a button to simulate key function on the                                                                                                    |  |
| 38  | Simulate PV Key                 | panel.                                                                                                    |  |
| 39  | Simulate PV Key                 |                                                                                                    |  |
| 40  | Simulate Busbar OK              | In auto mode if input is active, then busbar is OK.                                                                                                    |  |
| 41  | Simulate Busbar Fail            | In auto mode if input is active, then busbar is abnormal.                                                                                                    |  |
| 42  | Reserved                        |                                                                                                    |  |
| 43  | Busbar Divided 1 Power<br>Input | If the busbar is divided into six inputs at most, it can be considered                                                                                                    |  |
| 44  | Busbar Divided 2 Power<br>Input | as six gensets. When one input is effective and the power of one genset is effective, all gensets will be switched on and loaded. If                                                                              |  |
| 45  | Busbar Divided 3 Power<br>Input | several input ports are effective, several gensets will be loaded.<br>According to the configured busbar percentage N power                                                                                       |  |
| 46  | Busbar Divided 4 Power<br>Input | percentage, the accumulated sum is the minimum load percentage of the current busbar to prevent reverse power transmission to the                                                                                 |  |
| 47  | Busbar Divided 5 Power<br>Input | bus bar, resulting in the bus reverse work.                                                                                                    |  |

| No. | Items                  | Description |
|-----|------------------------|-------------|
| 48  | Busbar Divided 6 Power |             |
|     | Input                  |             |
| 49  | Reserved               |             |
| 50  | Reserved               |             |

### 6.5 SELECTION OF SENSORS

### Table 15 Sensors Selection

| No. |                    | Description                                                                                                    | Remark                                                                                                    |
|-----|--------------------|----------------------------------------------------------------------------------------------------|----------------------------------------------------------------------------------------------------|
| 1   | Temperature Sensor | 0 Not used<br>1 Custom resistor type curve<br>2 Custom curve 20mA-4 curve<br>3 Custom curve 0-5V curve<br>4 VD0<br>5 CURTIS<br>6 VOLVO-EC<br>7 DATCON<br>8 SGX<br>9 SGD<br>10 SGH<br>11 PT100<br>12 SUZUKI<br>13 Reserved<br>14 Reserved<br>15 Reserved                | Defined resistance's<br>range is 0~6KΩ, default<br>is not used.                                                            |
| 2   | Pressure Sensor    | 0 Not used<br>1 Custom resistor type curve<br>2 Custom curve 20mA-4 curve<br>3 Custom curve 0-5V curve<br>4 VDO 10Bar<br>5 CURTIS<br>6 VDO 5Bar<br>7 DATCON 10Bar<br>8 SGX<br>9 SGD<br>10 SGH<br>11 VOLVO-EC<br>12 SUZUKI<br>13 Reserved<br>14 Reserved<br>15 Reserved | Factory default is resistor<br>type pressure sensor and<br>defined resistance's<br>range is 0~6KΩ, default<br>is not used. |

| No. |                     | Description                  | Remark                  |
|-----|---------------------|------------------------------|-------------------------|
|     | Liquid Level Sensor | 0 Not used                   |                         |
|     |                     | 1 Custom resistor type curve |                         |
|     |                     | 2 Custom curve 20mA-4 curve  | Defined registeres's    |
| 2   |                     | 3 Custom curve 0-5V curve    | range is 0.6KO default  |
| 3   |                     | 4 SGD                        | is not used             |
|     |                     | 5 SGH                        | is not used.            |
|     |                     | 6 SUZUKI                     |                         |
|     |                     | 7-15 Reserved                |                         |
|     | Power Transmitter   | 0 Not used                   |                         |
|     |                     | 1 Custom resistor type curve | Defined resistance's    |
| 4   |                     | 2 Custom curve 20mA-4 curve  | range is 0~6KΩ, default |
|     |                     | 3 Custom curve 0-5V curve    | is not used.            |
|     |                     | 4-15 Reserved                |                         |
|     | Irradiance sensor   | 0 Not used                   |                         |
| 5   |                     | 1 Custom resistor type curve | Defined resistance's    |
|     |                     | 2 Custom curve 20mA-4 curve  | range is 0~6KΩ, default |
|     |                     | 3 Custom curve 0-5V curve    | is not used.            |
|     |                     | 4-15 Reserved                |                         |

**CANOTE:** pressure sensor and flexible sensor 1 connected input signals are resistor, current and voltage signals. When configuring "custom current/voltage curve" via controller penal, X coordinate data need to be expanded tenfold, for example, for 4mA, input data is "40". When setting the "custom 0-5V curve" through the controller panel, the x-coordinate data should be enlarged by 100 times, such as 4V input data "400".

### 6.6 SENSOR SETTING

- When sensors are reselected, the sensor curve will be transferred into the standard value. For example, if temperature sensor is SGH (120°C resistor type) at default factory, its sensor curve is SGH (120°C resistor type); if SGD (120°C resistor type) is selected, the temperature sensor curve is SGD curve.
- If there is difference between standard sensor curves and the used sensor, users can select "defined sensor", and then input defined sensor curve.
- When the sensor curve is inputted, X value (resistor) must be inputted from small to large, otherwise, mistake occurs.
- If sensor is selected as "Not Used", sensor curve will not work.
- The corresponding sensor must be configured as "Not Used" if sensor only has alarm switch, otherwise, alarm shutdown or warning may occur.
- The headmost or backmost values in the vertical coordinates can be set as same as below.

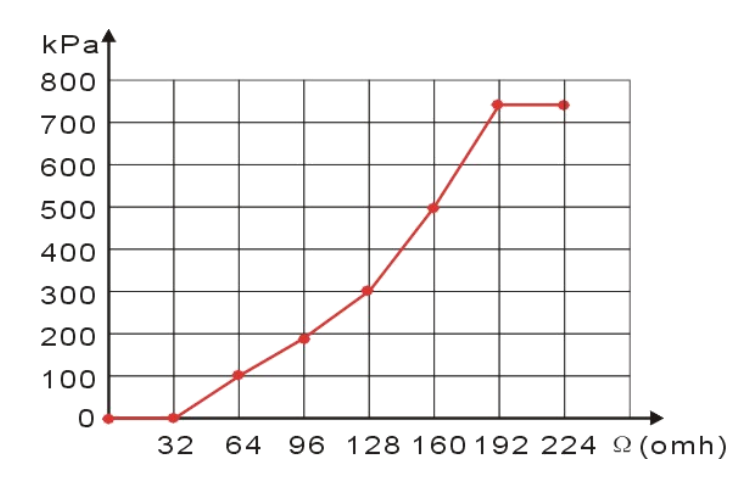

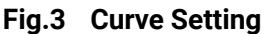

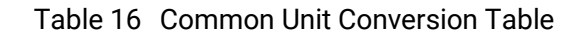

| ltems                | N/m² (pa)            | kgf/cm <sup>2</sup>   | bar                   | (p/in².psi)             |
|----------------------|----------------------|-----------------------|-----------------------|-------------------------|
| 1Pa                  | 1                    | $1.02 \times 10^{-5}$ | 1x10 <sup>-5</sup>    | $1.45 \text{x} 10^{-4}$ |
| 1kgf/cm <sup>2</sup> | 9.8x10 <sup>4</sup>  | 1                     | 0.98                  | 14.2                    |
| 1bar                 | 1x10 <sup>5</sup>    | 1.02                  | 1                     | 14.5                    |
| 1psi                 | 6.89x10 <sup>3</sup> | 7.03x10 <sup>-2</sup> | 6.89x10 <sup>-2</sup> | 1                       |

### 7 COMMISSIONING

Please make sure the following checks are made before commissioning,

- Ensure all the wiring connections are correct and wire diameter is suitable.
- Ensure that the controller DC power has fuse, and controller's positive and negative and start battery are correctly connected.
- Select the AUTO mode from controller's panel, and connect busbar signal. After the normal delay
  of busbar, the controller will close the breaker switch (if any) to the inverter, and the controller will
  automatically start up with load.
- When the busbar is abnormal again, the controller will send out the shutdown command, and then send the PV power generation opening command. If not, refer to this manual to check the wiring of switch control part.
- If there is any other question, please contact SmartGen's service.

### 8 PV CONTROL MODE DESCRIPTION

### 8.1 PV ACTIVE POWER CONTROL MODE

#### 8.1.1 FIXED POWER MODE

Constant output of the set active power.

#### 8.1.2 BUSBAR CONTROL POWER MODE

Set the minimum load percentage ratio of the bus bar, and the part exceeding the minimum load setting value of the bus bar will be loaded by PV power generation. The bus control mode must be connected to the bus CT or bus power transmitter or other communication methods to obtain the bus power.

#### 8.1.3 INVERTER CONTROL MODE

The controller does not control the power output, but the active power output is controlled by the inverter itself.

#### 8.2 PV REACTIVE POWER CONTROL MODE

#### 8.2.1 FIXED POWER MODE

Constant output of the set reactive power.

#### 8.2.2 BUSBAR CONTROL POWER MODE

The busbar and PV share the reactive power equally.

#### 8.2.3 POWER FACTOR CONTROL MODE

The reactive power output outputs reactive power according to the power factor, or the controller automatically controls the inverter to control according to the power factor (if supported by the inverter).

#### 8.2.4 INVERTER CONTROL MODE

The controller does not control the power output, but the inverter controls the output of reactive power.

### 9 TYPICAL APPLICATION

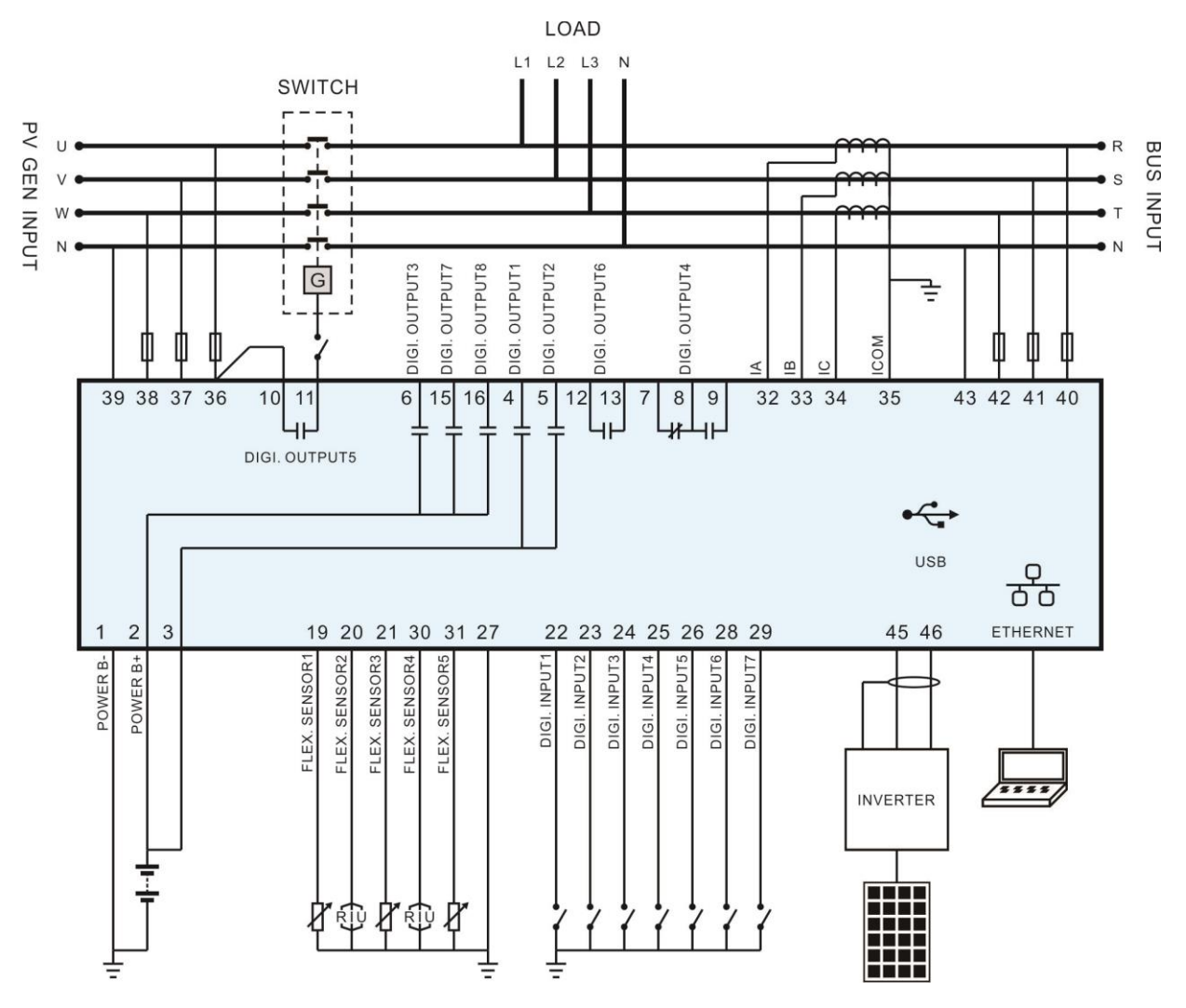

Fig.4 HES7120-PV Typical Application (Current Transformer)

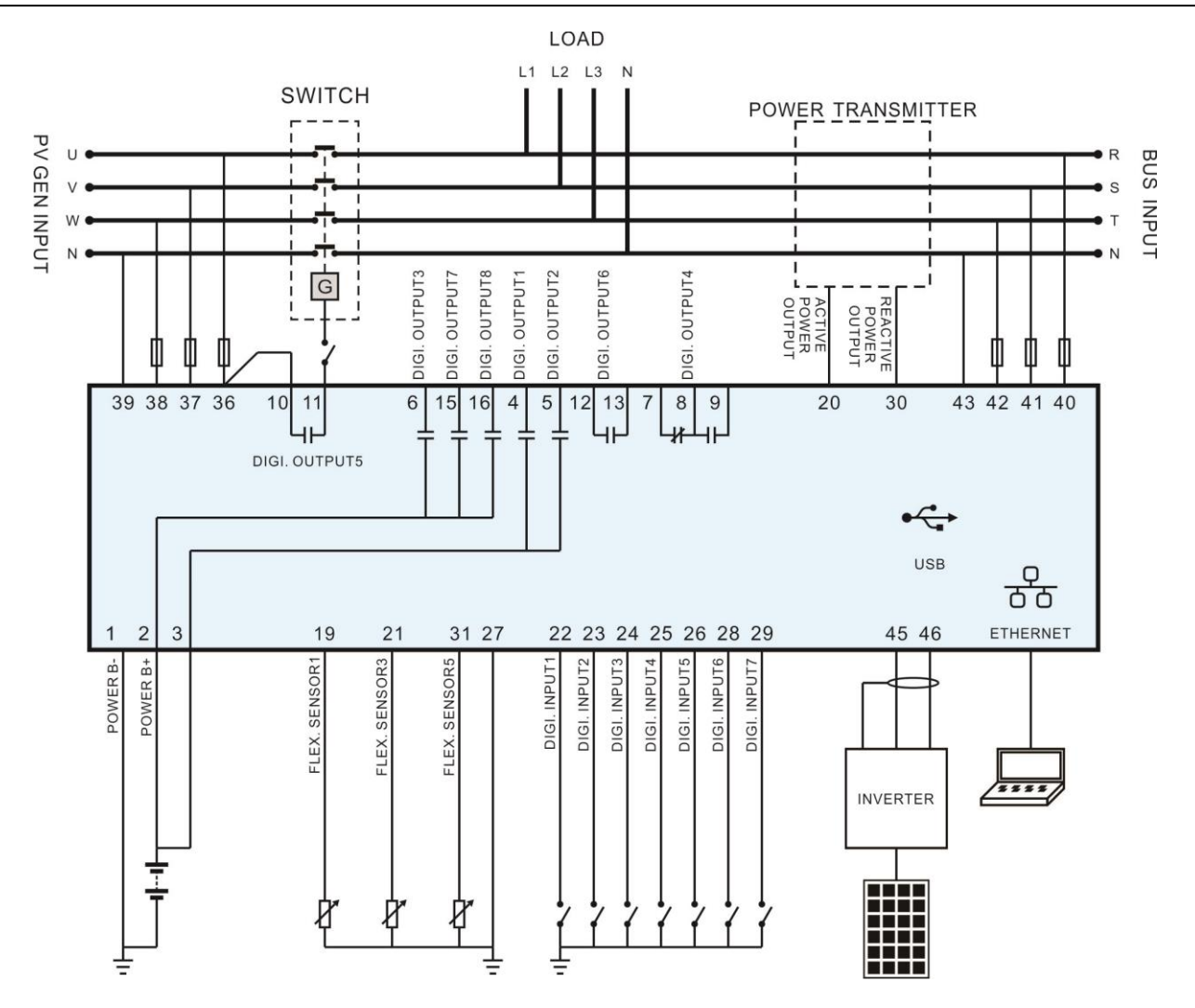

Fig.5 HES7120-PV Typical Application (Power Transmitter)

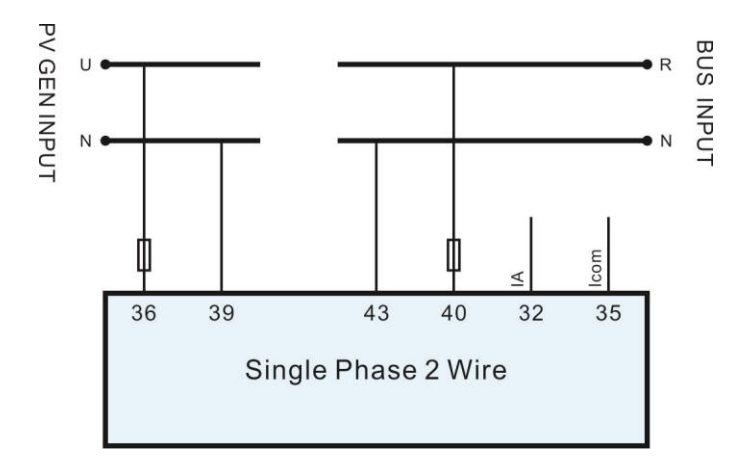

Fig.6 Single Phase 2-Wire Connection Diagram

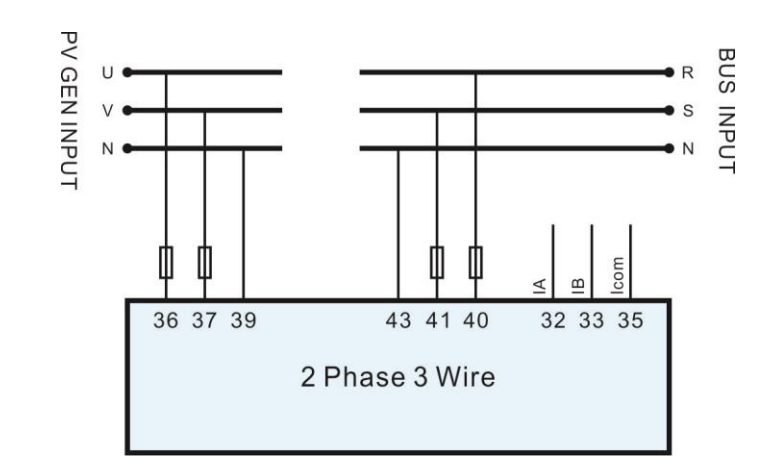

Fig.7 2-Phase 3-Wire Connection Diagram

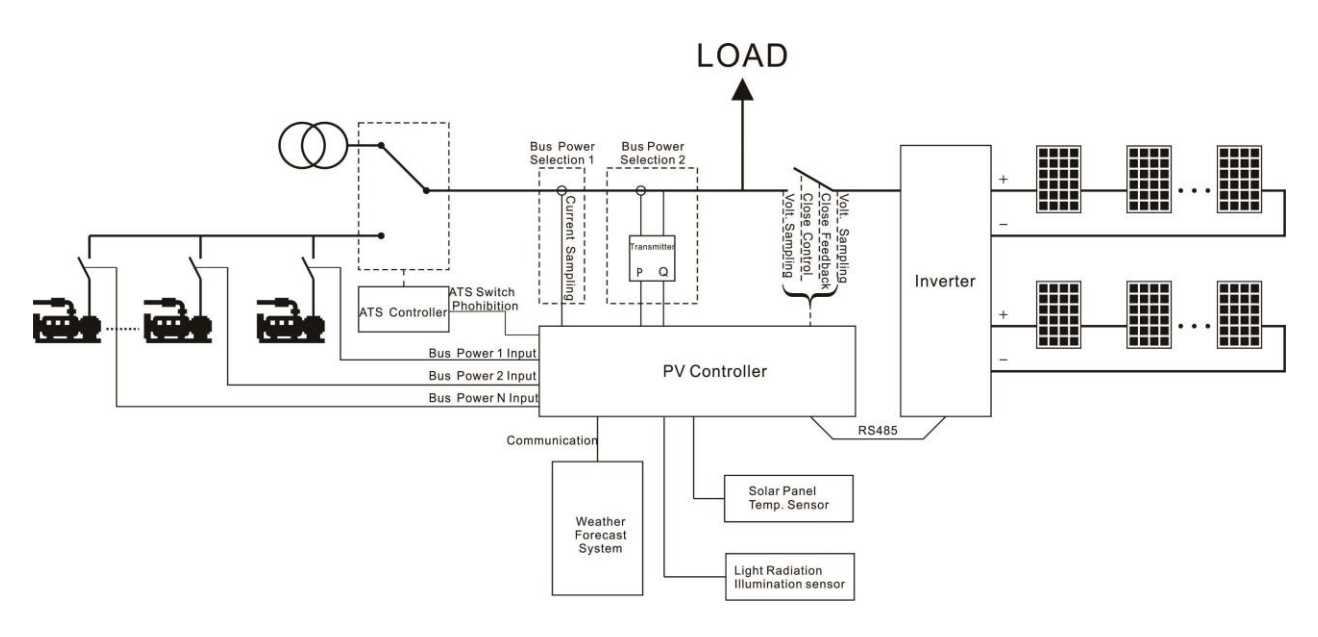

Fig.8 HES7120-PV Application Diagram

### **10 APPLICATION SCENARIOS**

Grid-tied application: PV and Mains parallel application

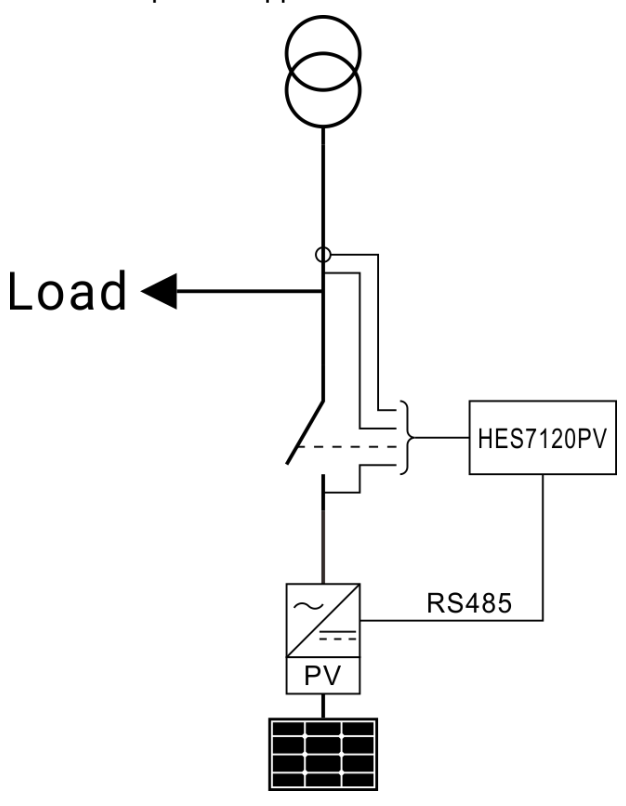

Fig.9 Grid-tied Application Diagram

Off-grid application: PV and single unit parallel application

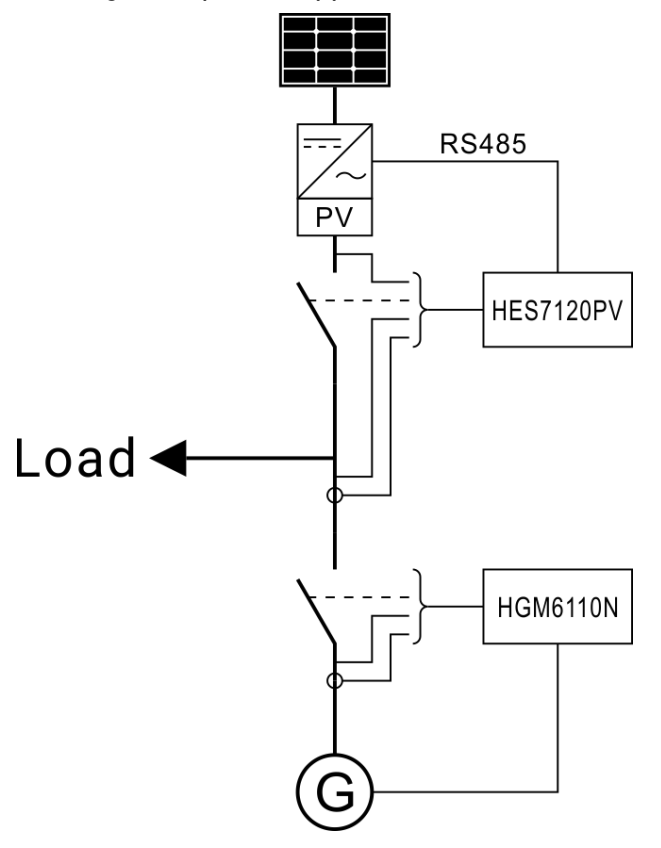

Fig.10 Off-grid Application (Single Unit) Diagram)

Off-grid application: PV and multi-units parallel application

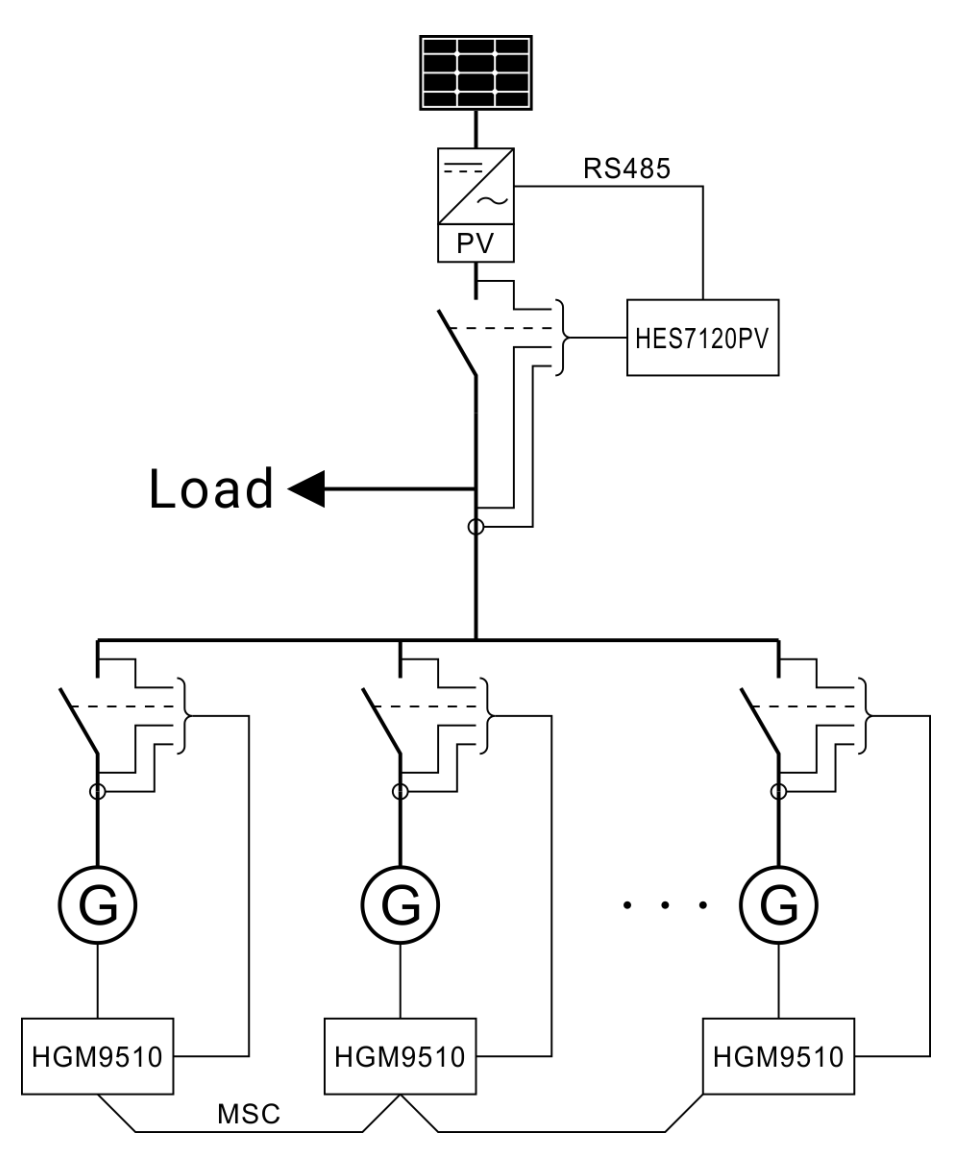

Fig.11 Off-grid Application (Multi-units) Diagram)

#### 11 INSTALLATION

#### 11.1 FIXING CLIPS

- Controller is panel built-in design; it is fixed by clips when installed.
- Withdraw the fixing clip screw (turn anticlockwise) until it reaches proper position.
- Pull the fixing clip backwards (towards the back of the module) and ensure two clips are inside their allotted slots.
- Turn the fixing clip screws clockwise until they are fixed on the panel.
- Care should be taken not to over tighten the screws of fixing clips.

### 11.2 OVERALL DIMENSION AND PANEL CUTOUT

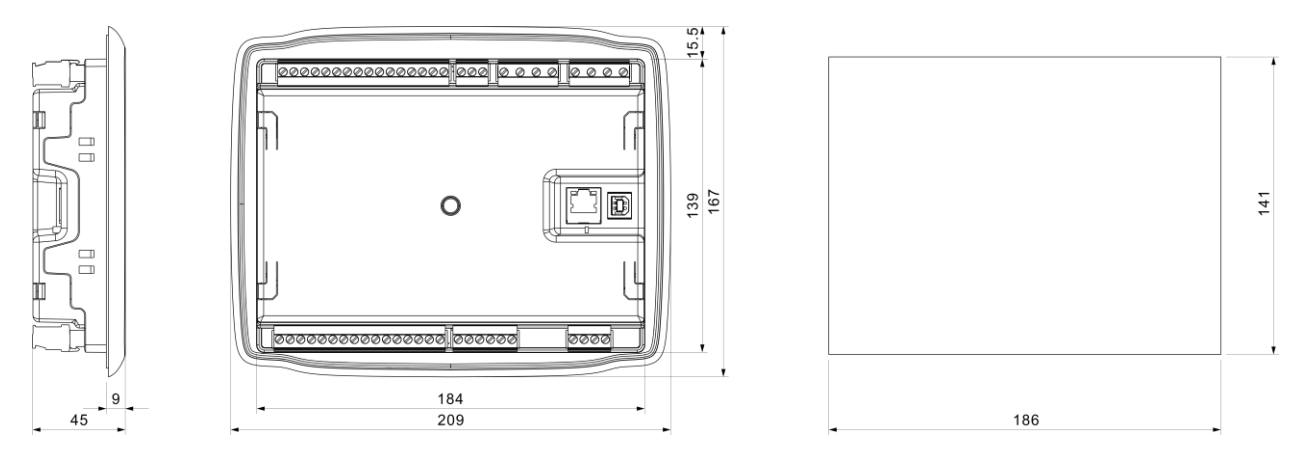

Fig.12 Overall Dimensions

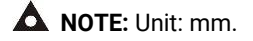

HES7120-PV series controller can suit for wide range of battery voltage DC (8~35) V. Diameter of wire that connects power supply with battery must be over 2.5mm<sup>2</sup>. If floating charger is configured, please firstly connect output wires of charger to battery's positive and negative directly, then, connect wires from battery's positive and negative to controller's positive and negative input ports in order to prevent charger disturbing the controller's normal working.

— <u>OUTPUT AND EXPAND RELAYS</u>: All outputs of controller are relay contact output type. If expansion relays are needed, please add freewheel diode to both ends of expansion relay's coils (when coils of relay has DC current) or, increase resistance-capacitance return circuit (when coils of relay has AC current), in order to prevent disturbance to controller or other equipment.

— <u>AC INPUT</u>: Current input of HES7120-PV series controller must be connected to outside current transformer. And the current transformer's secondary side current must be 5A. At the same time, the phases of current transformer and input voltage must be correct. Otherwise, the current collected and active power maybe not be correct.

— <u>WITHSTAND VOLTAGE TEST</u>: When controller had been installed on display window, if the high voltage test is needed, please disconnect controller's all terminal connections, in order to prevent high voltage getting into controller and damaging it.

### **ANOTES**:

- a) ICOM port must be connected to negative pole of battery.
- b) When there is load current, open circuit is prohibited on transformer's secondary side.

### 12 TROUBLESHOOTING

| Symptoms                        | Possible Solutions                                                  |  |
|---------------------------------|---------------------------------------------------------------------|--|
| Controller No Response with     | Check starting batteries;                                           |  |
| Power                           | Check controller connection wirings;                                |  |
|                                 | Check DC fuse.                                                      |  |
|                                 | Check whether the waiting time is enough.                           |  |
| Start Failure                   | Check the inverter for alarm.                                       |  |
|                                 | Check whether the AC power is connected to the inverter.            |  |
|                                 | Check whether the closing feedback line is connected correctly;     |  |
| Switch Epiluro                  | Detect whether the switch closing and opening signal is a           |  |
| Switch Fallule                  | continuous signal.                                                  |  |
|                                 | Check whether the switch acts.                                      |  |
|                                 | Check the connection; check whether the communication baud          |  |
|                                 | rate or stop bit is correct.                                        |  |
| Destifier Communication Failure | Check whether the A and B lines of RS485 are connected              |  |
| Rectiner Communication Failure  | reversely.                                                          |  |
|                                 | Check whether the communication port of inverter is damaged.        |  |
|                                 | Suggest to add $120\Omega$ resistor between AB of RS485 Controller. |  |

## Table 17 Troubleshooting